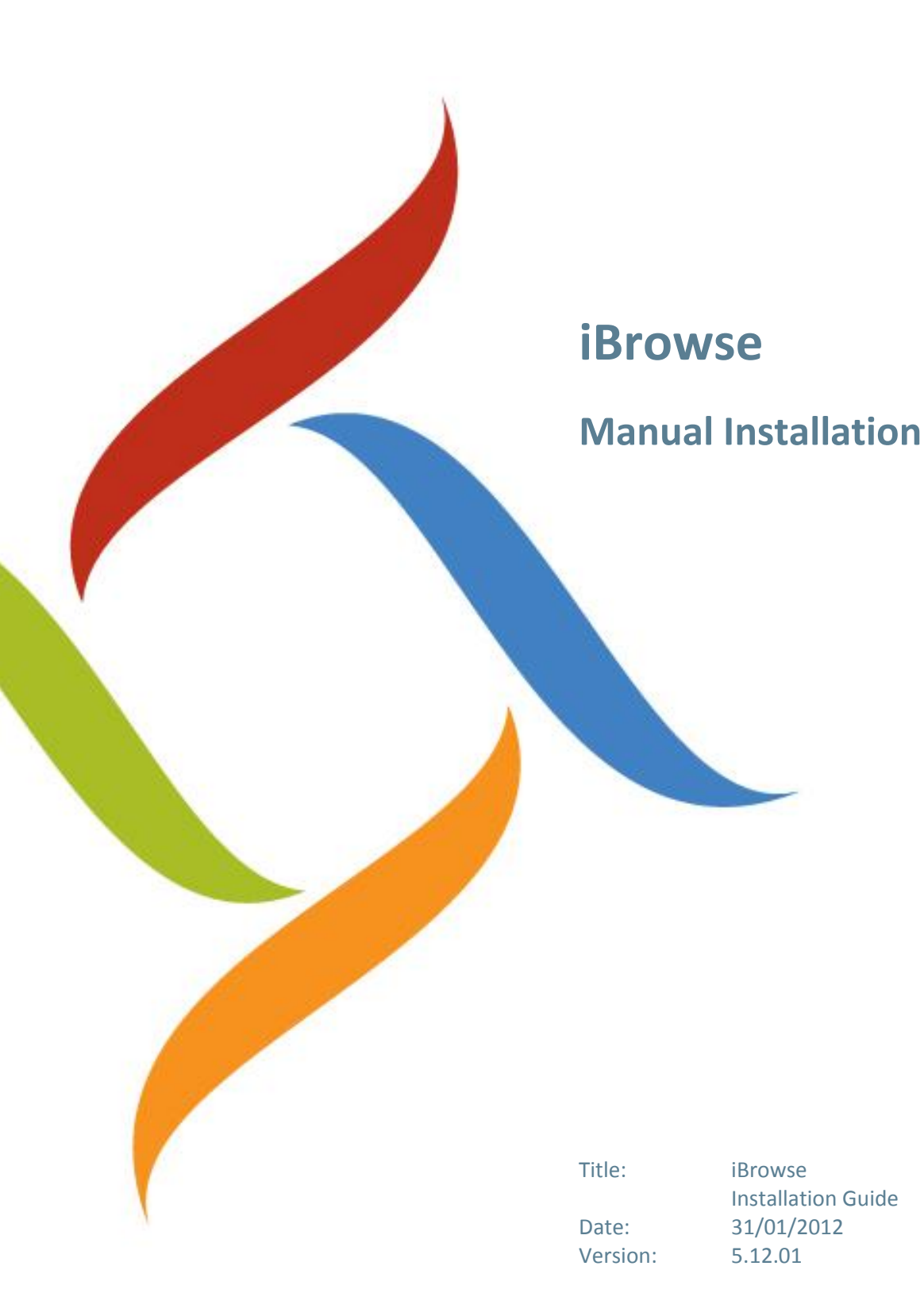

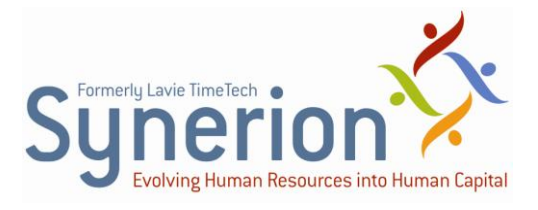

Synerion technical documentation and the product(s) described herein are protected by one or more copyrights, patents, foreign patents trademarks or pending applications. No part of this publication may be reproduced or transmitted into any human or computer language in any form or by any means, stored in a retrieval system, transmitted, redistributed, translated or disclosed to third parties, or decompiled in any way including, but not limited to, photocopy, photograph, electronic, mechanical, magnetic or manual without the expressed written permission of Synerion, or its licensors, if any.

All copies, so authorized, contain a full copy of this copyright notice.

Synerion products are licensed products. The product licenses convey the right to use only those specific products, components, modules, features and/or functions specified in the license agreement or contract. This publication may mention or reference products, components, modules, features and/or functions that are not part of a particular license agreement. The customer is not entitled to the receipt of, or use of, any other products, components, modules, features and/or functions that may be referenced in any documentation provided to customer unless additional license fees are paid and an appropriate license agreement is duly executed. Synerion obligations with respect to its products and services are governed solely by the agreements under which they are provided.

This publication is furnished for informational use only and should not be construed as a commitment by Synerion. The information could include technical inaccuracies or typographical errors. Every effort has been made to make this publication as complete and accurate as possible, but it is provided "as is" without warranty of any kind, what so ever, either expressed or implied, including, but not limited to, the implied warranties of merchantability, fitness for a particular purpose, or non- infringement. Synerion may make improvements and/or changes in the program(s), product(s), and/or applications described in this publication at any time without notice. Due to continuous development of Synerion Products, information published in this document may become obsolete.

Third-party products, services, or company names referenced in this document may be trademarked or copyrighted by their respective owners, and are for identification purposes only.

#### Notice of Proprietary Rights

All Synerion products are licensed. This document and related products are protected amongst others by copyright and distributed under licenses restricting their use, reproduction, distribution, or decompilation. It is illegal to use any Synerion product, or Synerion product components, modules, features and/or functions that have not been properly licensed through Synerion. This document may reference products, components, modules, features and/or functionality that are not part of your license agreement. Their inclusion or mention in this documentation does not constitute entitlement for receipt or use.

### **Table of Contents**

| About This Guide 4                                                                                                    |
|----------------------------------------------------------------------------------------------------|
| iBrowse Overview                                                                                                    |
| Pre-requisites                                                                                                    |
| DEFINING THE IBROWSE AUTHENTICATED USER                                                                                                    |
| MANUAL INSTALLATION                                                                                                    |
| Pre-installation Procedures7                                                                                                    |
| Installing iBrowse Manually11                                                                                                    |
| Defining the ibrowse.ini File                                                                                                    |
| User Identification by Windows Logon User Name                                                                                                    |
| User Identification by Active Directory                                                                                                    |
| APPENDIX: TROUBLESHOOTING                                                                                                    |
| Error Occurred in Server Side Script: Error 12 22                                                                                                    |
|                                                                                                    |
| Error Occurred in Server Side Script: Error 3265                                                                                                    |
| Error Occurred in Server Side Script: Error 3265                                                                                                    |
| Error Occurred in Server Side Script: Error 3265                                                                                                    |
| Error Occurred in Server Side Script: Error 3265                                                                                                    |
| Error Occurred in Server Side Script: Error 3265                                                                                                    |
| Error Occurred in Server Side Script: Error 3265                                                                                                    |
| Error Occurred in Server Side Script: Error 326535Error Occurred in Server Side Script: Error 42936Error Occurred in Server Side Script: Error 310539Error Occurred in Server Side Script: Error 370740iBrowse is Not Loaded41Login Failed for iBrowse User: Reason Not Associated43Server Error in IBrowse Application: Failed to Access IIS Metabase45 |

# Introduction

### **About This Guide**

This guide is intended to show implementers and authorized/responsible IT personnel how to install iBrowse on the Windows 2008 Server operating system. There are separate sections for manual and automatic installations.

### **iBrowse Overview**

iBrowse enables employees and managers to access data for review and to perform transactions. Access to information is predefined and controlled according to authorization levels, so only information that is relevant and necessary is made available. By providing self-service capabilities to employees, managerial and HR department intervention is drastically reduced to save time and cost, and to increase productivity.

iBrowse provides the following features and benefits:

- Direct retrieval of information to eliminate the need to involve HR and payroll departments
- Independent data updates, subject to an authorization process, for a more efficient workflow
- Automated requests to enable employees and managers to submit and approve requests, such as vacation leave, thus saving valuable time and resources.

# **Pre-requisites**

The following must be done **by the customer** prior to your arrival at the customer, or prior to the pre-installation procedures.

- Ensure that the customer has provided for the correct hardware requirements specified in the documentation for all applications to be installed.
- Ensure that the customer installs **IIS** (Internet Information Services) and **Component Services** on the server.
- Ensure that the customer installs .NET Framework 2 Service Pack 2 on the server.

# **Defining the iBrowse Authenticated** User

Before you begin the installation setup, define the Windows user.

| One Server Configuration           |       |                               |       |                 |      |      |      |
|------------------------------------|-------|-------------------------------|-------|-----------------|------|------|------|
| Privileges in Installation Process |       | Privileges After Installation |       |                 |      |      |      |
| сом                                | тк    | TKSQL                         | IIS   | COM TK TKSQL II |      |      | IIS  |
| Admin                              | Admin | Admin                         | Admin | User            | User | User | User |

It is critical to have all required configuration settings defined before you under your installation. As a "best practice", enter your configuration settings in a worksheet like the one below as a prerequisite to beginning the installation procedure.

| Distributed Server Configuration   |                               |  |  |  |
|------------------------------------|-------------------------------|--|--|--|
| Privileges in Installation Process | Privileges After Installation |  |  |  |
|                                    |                               |  |  |  |
|                                    |                               |  |  |  |
|                                    |                               |  |  |  |
|                                    |                               |  |  |  |
|                                    |                               |  |  |  |

# **Manual Installation**

This section describes manual installation procedures.

### **Pre-installation Procedures**

Before you install iBrowse, you must do the following:

- 1. Ensure that TKSQL is updated to the most recent version.
  - a. Verify by opening TKSQL; the version is displayed on the title bar.
  - **b.** If TKSQL is not updated to the most recent version, install the latest installation set/service pack.
- Together with the customer's IT personnel, backup the customer's database.
- 3. Ensure the following installations:
  - a. From the server, select Control Panel => Administrative Tools, and verify that IIS (Internet Information Services) and Component Services are installed on the customer's server.

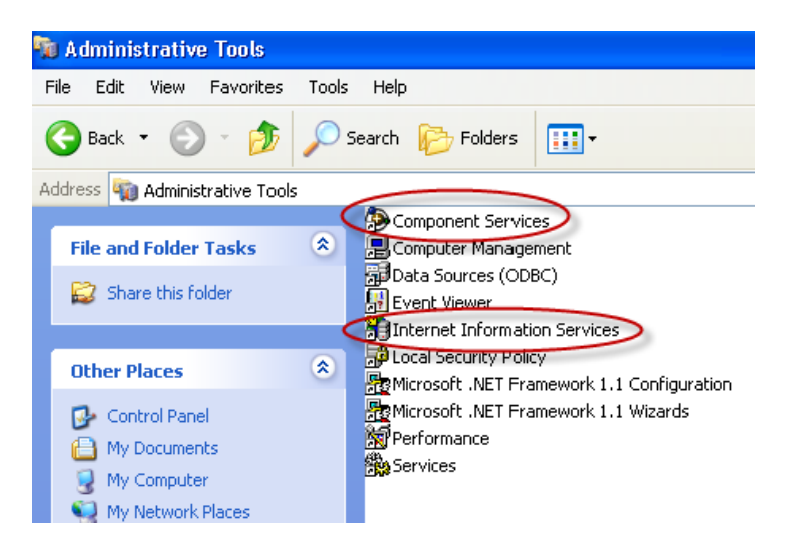

b. Select Control Panel => Add/Remove Programs, ensure that the customer has installed Microsoft .NET Framework 2 Service Pack 2.

| 🐻 Add or Re                              | move Programs                                                                                           |                       |               |                      |   |
|------------------------------------------|----------------------------------------------------------------------------------------------------|-----------------------|---------------|----------------------|---|
| 5                                        | Currently installed programs:                                                                           | Show up <u>d</u> ates | Sort by: Name |                      | ~ |
| C <u>h</u> ange or<br>Remove<br>Programs | Microsoft .NET Framework 1.1                                                                            |                       |               |                      | ^ |
| 74                                       | Microsoft .NET Framework 2.0 Service Pack 2                                                             |                       | Size          | 185.00MB<br>179.00MB |   |
| Add <u>N</u> ew                          | Microsoft .NET Framework 3.5 SP1                                                                        |                       | Size          | 28.06MB              |   |
| Frograms                                 | 🙀 Microsoft Compression Client Pack 1.0 for Windows XP                                                  |                       | Size          | 26.27MB              |   |
| Add/Remove                               | B Microsoft Office 2003 Web Components                                                                  |                       | Size          | 42.44MB              |   |
| <u>W</u> indows<br>Components            | Microsoft Office Professional 2007     Microsoft Office Project Professional 2007                       |                       | Size          | 780.00MB             |   |
| €⁄                                       | B Microsoft Office Visio Professional 2007                                                              |                       | Size :        | 1,024.00MB           |   |
| Set Program<br>Access and                | Microsoft SQL Server 2000 (SQL2000)                                                                     |                       | Size          | 78.39MB              |   |
| Defaults                                 | <ul> <li>Microsoft SQL Server 2005</li> <li>Microsoft SQL Server 2005 Backward compatibility</li> </ul> |                       | Size          | 936.00MB             |   |
|                                          | Microsoft SQL Server 2005 Books Online (English)                                                        |                       | Size          | 26.30MB              |   |
|                                          | Microsoft SQL Server Native Client                                                                      |                       | Size          | 4.21MB               |   |
|                                          | Microsoft SQL Server Setup Support Files (English)                                                      |                       | Size          | 19.81MB              |   |
|                                          | Microsoft SQL Server VSS Writer     Microsoft Licer-Mode Driver Framework Feature Pack 1                | L0                    | Size          | 0.66MB               | ~ |

- **c.** If they do **not** appear (and are therefore not installed), ensure that the customer installs them immediately.
- **4.** Ensure that the TKSQL installation on the server is iBrowse-enabled. Do as follows:
  - a. From the TKSQL menubar, select Setup=> Add/Edit Configuration
     Files => System Environment Definitions. The System
     Configuration screen is displayed.
  - **b.** From the left pane, select **General Configuration => Subsystems**.

c. Ensure that iBrowse Module Support is selected.

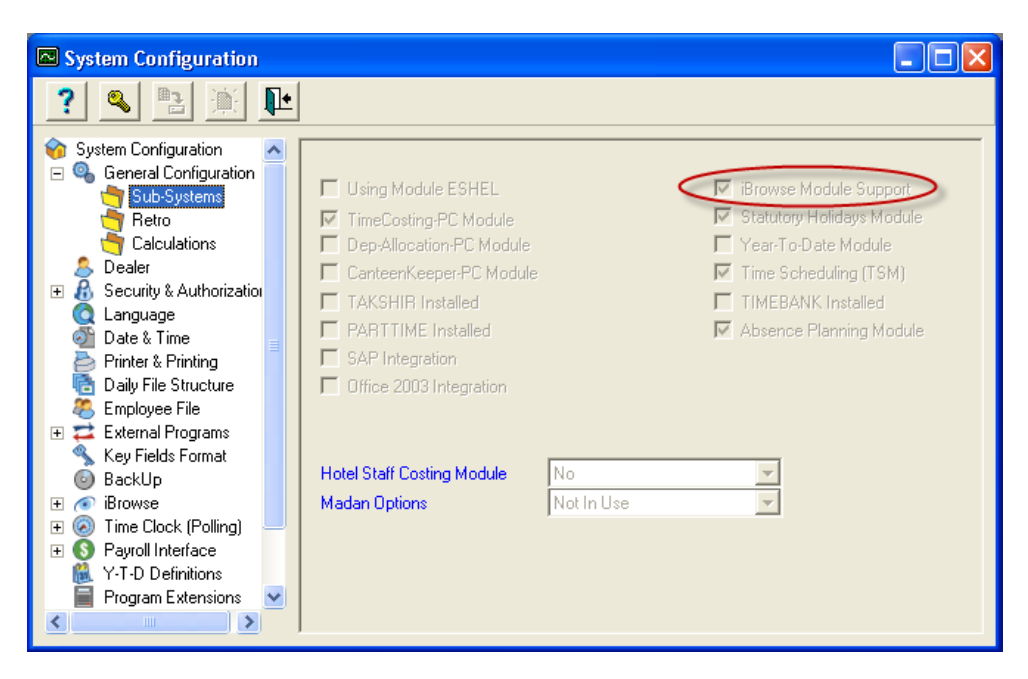

d. If it is not selected, from the toolbar, click the password icon, and enter your dealer password.

| System Configuration                                                                                                    |                                                                                                    |
|----------------------------------------------------------------------------------------------------|----------------------------------------------------------------------------------------------------|
| ? 🔍 🖹 🗎 📭                                                                                                    |                                                                                                    |
| <ul> <li>System Configuration</li> <li>General Configuration</li> <li>Sub-Systems</li> <li>Retro</li> <li>Calculations</li> <li>Dealer</li> <li>Security &amp; Authorization</li> <li>Language</li> <li>Date &amp; Time</li> <li>Printer &amp; Printing</li> <li>Daily File Structure</li> <li>Employee File</li> <li>External Programs</li> <li>Key Fields Format</li> <li>BackUp</li> <li>Monse</li> </ul> | Using Module ESHEL  TimeCosting-PC Module  Dep-Allocation-PC Module  CanteenKeeper-PC Module  CanteenKeeper-PC Module  Time Scheduling (TSM)  TAKSHIR Installed  PARTINE Installed  PARTINE Installed  Absence Planning Module  SAP Integration  Office 2003 Integration  Enter Password  Madan Options |
|                                                                                                    |                                                                                                    |
|                                                                                                    |                                                                                                    |

- 5. Ensure that you have at least user assigned to an iBrowse profile. Do as follows:
  - a. From the TKSQL menubar, select Setup=> Add/Edit System
     Security Audit Trail Files => iBrowse Profiles. The System
     Configuration screen is displayed.

**b.** Ensure that at least one profile is displayed, such as displayed here.

| 🖥 Copyright (C) 1983-2010 Lavie Time        | Tech Ltd.         |                   |                  |            |       |              |
|---------------------------------------------|-------------------|-------------------|------------------|------------|-------|--------------|
| Table Number                                | ——— Tab           | e Description     |                  |            |       | 7            |
| 1 employee pund                             | ch +TC            |                   |                  |            |       |              |
| Attendance Time Costing General             | Display           | Dates             | Reports          | Time Sheet | Absen | L<br>ce Req. |
| Time and Attendance Display Mode            | In/Out Pund       | hes - Read/Write! |                  |            | -     |              |
| Time and Attendance Display Options         |                   |                   |                  |            |       |              |
| Rows Per Day On Period Edits Screen         |                   | 2 Per Diem        |                  | No         | -     |              |
| Rows Per Day On Daily Edits Screen          |                   | 5 KM/ML           |                  | No         | -     |              |
| In/Out Punches + Duration                   |                   | In/Out Punches    |                  |            | •     |              |
| Manual pay categories for duration          |                   | ,                 |                  | Sel        | ect   |              |
| Absence Display Options                     |                   |                   |                  | Sel        | ect   |              |
| Possible Punch Types                        |                   | 1                 |                  |            |       |              |
| ✓ Attendance J Call Back                    |                   | Use The Clock     | k Button         | No         | -     |              |
| Partial Absence On Duty                     |                   | Check the pre-    | v. day is closed | No No      | -     |              |
| Display report types in periodic form       |                   | Apply In\Out P    | airs Check       | No         | •     |              |
| Transfer Data to TK Only After Supervisor S | Signof Systen Cor | nfiguration       |                  |            | -     |              |
| Attachments                                 | Details           |                   |                  |            |       |              |
| 1                                           |                   |                   |                  |            |       |              |
| ? ICTC                                      | H + F             | H                 | <u>)</u> (*      | 1          | Į.    |              |

# **Installing iBrowse Manually**

#### To perform manual installation:

- 1. Copy the iBrowse installation disc to a temporary folder on the server's **C** drive.
- 2. Update the directory with the relevant COM objects and iBrowse files. Do as follows:
  - a. In the server, in C:\iBrowse, create the following folders:
    - C:\iBrowse\iBrw\_obj
    - C:\iBrowse\iBrw\_web
  - **b.** From the installation disc, copy all objects from the COM OBJECTS folder to C:\iBrowse\iBrw\_obj.
  - c. From the installation disc, copy all objects from the iBrowse directory to C:\iBrowse\iBrw\_web.
- 3. Delete the temporary folder.
- 4. Ensure that both the iBrw\_obj and the iBrw\_web folders, and all their contents and sub-folders, have read/write privileges. For each folder, do as follows:
  - a. Right-click the folder, and from the General tab, in Attributes, clear the Read-only check-box.

 In the Confirm Attribute Changes message, ensure that Apply changes to this folder, sub-folder and files is selected, and click OK.

| ibrw_obj Pro  | perties           | ? 🗙                                                                                                    |
|---------------|-------------------|----------------------------------------------------------------------------------------------------|
| General Shari | ing Security W    | /eb Sharing Customize                                                                                                    |
|               | ibrw_obj          |                                                                                                    |
| Туре:         | File Folder       |                                                                                                    |
| Location:     | C:\iBrowse        |                                                                                                    |
| Size:         | 3.68 MB (3,862    | 585 bytes)                                                                                                    |
| Size on disk: | 3.68 MB (3,866    | 624 bytes)                                                                                                    |
| Contains:     | 3 Files, 0 Folder | Confirm Attribute Changes                                                                                                    |
| Created:      | Tuesday, Octob    | You have chosen to make the following attribute changes:                                                                                                    |
| Attributes:   | Read-only         | unset read-only                                                                                                    |
|               | Hidden            | Do you want to apply this change to this folder only, or do you want to<br>apply it to all subfolders and files as well?<br>Apply changes to this folder only<br>Apply changes to this folder, subfolders and files |
|               | ОК                | OK Cancel                                                                                                    |

- c. From the General tab, click OK.
- **5**. Copy the Install folder to C:\iBrowse.
- 6. Install a website on the server. Do as follows:
  - a. From Administrative Tools, open Internet Information Services.

 b. From the left pane, right-click Default Web Site, and select New=>Virtual Directory.

| 🔀 Internet Information Service                                                                                                    | S                                                        |                               |     |  |  |  |
|----------------------------------------------------------------------------------------------------|----------------------------------------------------------|-------------------------------|-----|--|--|--|
| File Action View Help                                                                                                    |                                                          |                               |     |  |  |  |
|                                                                                                    |                                                          |                               |     |  |  |  |
| Version Services<br>Version Services<br>Version Services<br>Version Services<br>Version Services<br>Version Services<br>Explore<br>Open<br>Browse<br>Pause<br>New<br>All Tasks<br>Rename<br>Refresh | Computer<br>BEVANR (local computer)<br>Virtual Directory | Local Version<br>Yes IIS V5.1 | Sta |  |  |  |
| Properties<br>Help                                                                                                    | <                                                        |                               | >   |  |  |  |
| Creates a new item in this container.                                                                                                    | Creates a new item in this container.                    |                               |     |  |  |  |

c. In the Virtual Directory Creation wizard, click Next.

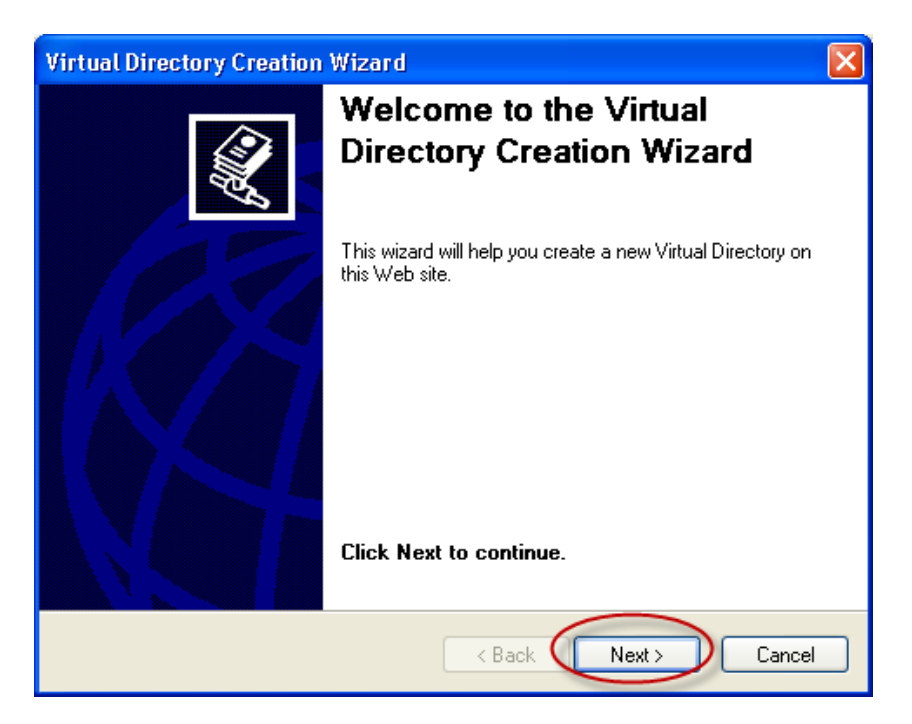

d. In the Alias field, enter the virtual directory's alias, and click Next.

| Virtual Directory Creation Wizard                                                                                                    |
|----------------------------------------------------------------------------------------------------|
| Virtual Directory Alias<br>You must give the virtual directory a short name, or alias, for quick reference.                                                              |
| Type the alias you want to use to gain access to this Web virtual directory. Use the same naming conventions that you would for naming a directory.<br>Alias:<br>iBrowse |
| < Back Next > Cancel                                                                                                    |

e. In the **Directory** field, specify the iBrowse web directory where the iBrowse files are located, and click **Next**.

| Virtual Directory Creation Wizard                                                       |        |
|-----------------------------------------------------------------------------------------|--------|
| Web Site Content Directory<br>Where is the content you want to publish on the Web site? |        |
| Enter the path to the directory that contains the content.<br>Directory:                |        |
| c:\ibrowse\ibrw_web                                                                     | Browse |
|                                                                                         |        |
|                                                                                         |        |
|                                                                                         |        |
|                                                                                         |        |
|                                                                                         |        |
| <pre> Back Next &gt;</pre>                                                              | Cancel |

f. Specify Read and Run Scripts permissions:

| Virtual Directory Creation Wizard                                                            |
|----------------------------------------------------------------------------------------------|
| Access Permissions<br>What access permissions do you want to set for this virtual directory? |
| Allow the following:                                                                         |
| 🔽 Read                                                                                       |
| Run scripts (such as ASP)                                                                    |
| Execute (such as ISAPI applications or CGI)                                                  |
| ☐ Write                                                                                      |
| E Browse                                                                                     |
| Click Next to complete the wizard.                                                           |
|                                                                                              |
|                                                                                              |
|                                                                                              |
| <pre></pre>                                                                                  |

g. Click Next to finish.

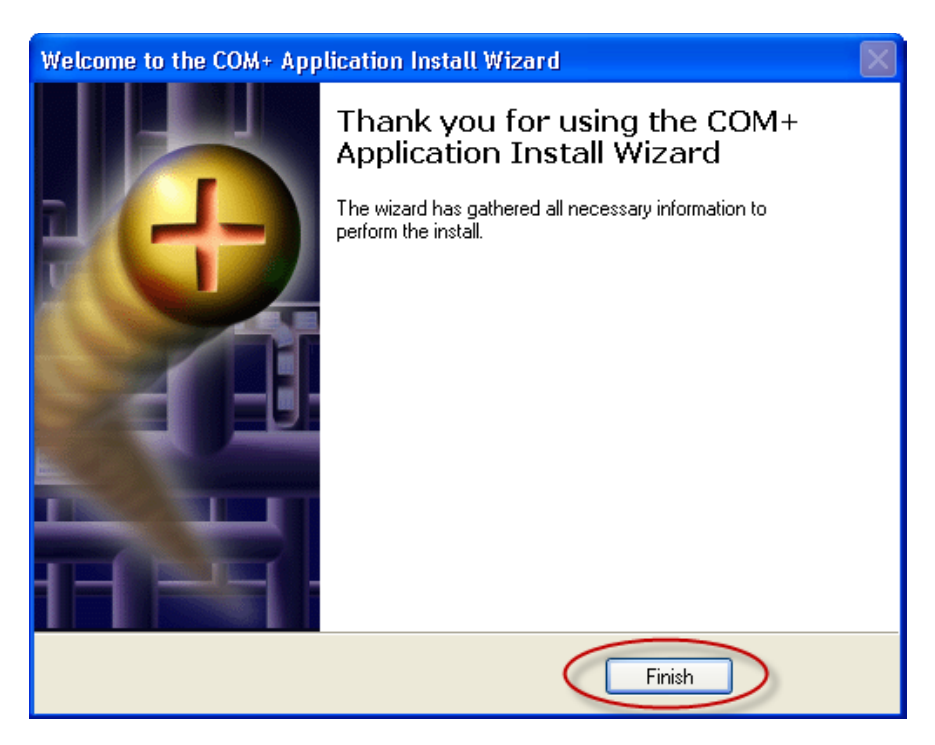

 Copy the LAVLBSQL.DLL file from the server's iBrowse\System32 folder to the server's Windows\System32 folder:

| 🗀 system 3                          | 2                             |       |                          |          |                       |                    | X          |
|-------------------------------------|-------------------------------|-------|--------------------------|----------|-----------------------|--------------------|------------|
| File Edit                           | View Favorites                | Tools | Help                     |          |                       |                    | <b>1</b> 1 |
|                                     | ~ •                           |       |                          |          |                       |                    | -          |
| Search 🕫 🔊 🕉 🔊 Search 🌮 Folders 🛄 🔹 |                               |       |                          |          |                       |                    |            |
| Address 🛅                           | Address 🗁 C:\WINDOW5\system32 |       |                          |          |                       |                    |            |
|                                     |                               |       | Name                     | Size     | Туре                  | Date Modified 🔺    | ^          |
| System                              | Tasks                         | ۲     | 🖬 l3codeca.acm           | 301 KB   | ACM File              | 1/29/2010 4:36 PM  |            |
| 👝 under                             | the contract of               |       | 🔊 quartz.dll             | 1,262 KB | Application Extension | 2/5/2010 8:27 PM   |            |
| this fi                             | the contents or<br>older      |       | 🔊 6to4svc.dll            | 99 KB    | Application Extension | 2/12/2010 6:33 AM  |            |
| bbA 🖉                               | or remove                     |       | www.exechoice.exe        | 287 KB   | Application           | 2/12/2010 12:03 PM |            |
| progr                               | rams                          |       | 🔊 asycfilt.dll           | 64 KB    | Application Extension | 3/5/2010 4:37 PM   |            |
| 🔎 🔎 Searc                           | ch for files or               |       | 🔊 vbscript.dll           | 411 KB   | Application Extension | 3/10/2010 8:15 AM  |            |
| folde                               | rs                            |       | 🖻 mpg4ds32.ax            | 257 KB   | AX File               | 3/30/2010 12:52 AM |            |
|                                     |                               |       | Smp4sdecd.dll            | 310 KB   | Application Extension | 3/30/2010 12:24 PM |            |
|                                     |                               |       | PresentationHost.exe     | 289 KB   | Application           | 3/30/2010 11:10 PM |            |
| File and                            | Folder Tasks                  | ~     | NesentationHostProxy.dll | 97 KB    | Application Extension | 3/30/2010 11:16 PM |            |
| 🤭 Make                              | a new folder                  |       | S WMVCore.dll            | 2,405 KB | Application Extension | 4/6/2010 3:52 AM   |            |
| 🙆 Dublic                            | sh this folder to             |       | 🔊 usp10.dll              | 397 KB   | Application Extension | 4/16/2010 5:36 PM  |            |
| the V                               | Veb                           |       | 🔊 atmfd.dll              | 279 KB   | Application Extension | 4/20/2010 7:30 AM  |            |
| 🔛 Share                             | e this folder                 |       | tzchange.exe             | 45 KB    | Application           | 4/21/2010 3:28 PM  |            |
| -                                   |                               |       | ntkrnlpa.exe             | 1,977 KB | Application           | 4/27/2010 3:05 PM  |            |
|                                     |                               |       | mtoskrnl.exe             | 2,096 KB | Application           | 4/27/2010 3:59 PM  |            |
| Other Pla                           | aces                          | *     | 🖬 d3d8caps.dat           | 1 KB     | DAT File              | 5/10/2010 7:52 PM  |            |
| ~                                   |                               |       | 🗐 TZLog.log              | 219 KB   | Text Document         | 6/7/2010 5:00 PM   |            |
|                                     | DOWS                          |       | 🔊 inetcomm.dll           | 677 KB   | Application Extension | 6/9/2010 9:43 AM   |            |
| 📋 My Di                             | ocuments                      | <     | LAVLBSQL.dll             | 364 KB   | Application Extension | 6/9/2010 4:36 PM   |            |
| 📃 🙀 My O                            | omputer                       |       | Smsxml3.dll              | 1,145 KB | Application Extension | 6/14/2010 9:41 AM  |            |
| 🔍 My N                              | etwork Places                 |       | 🖬 l3codecx.ax            | 141 KB   | AX File               | 6/15/2010 6:11 PM  |            |
| 3                                   |                               |       | 🔊 icevid. dll            | 79 KB    | Application Extension | 6/17/2010 4:03 PM  |            |
|                                     |                               |       | 🔊 winsrv.dll             | 287 KB   | Application Extension | 6/18/2010 7:45 PM  |            |
| Details                             |                               | ۵.    | ie4uinit.exe             | 169 KB   | Application           | 6/23/2010 2:08 PM  |            |
| -                                   |                               | Ň     | 🖉 🖻 missoolusus          | 1 000 KD | C                     | 210020010 0.44 PM  | ~          |
| 2,370 objects (                     | (plus 8 hidden)               |       |                          |          | 498 MB                | 😼 My Computer      |            |

- 8. Install COM+ components on the server. Do as follows:
  - a. From Administrative Tools, open Component Services.
  - From the left pane, expand Component Services, and then expand My Computer.
  - c. Right-click COM+Applications, and select New=>Application.
  - d. In the COM+ Application Install Wizard, click Next.

e. In the Install or Create a New Aplication, select Create a New Application, and click Next.

| Welcome to the COM+ Application Install Wizard                                                                                              |        |
|----------------------------------------------------------------------------------------------------|--------|
| Install or Create a New Application<br>Please choose whether you want to install a pre-built application or create an<br>empty application. | 3      |
| Install pre-built application(s).                                                                                                    |        |
| Create an empty application.                                                                                                    |        |
| Computer: My Computer                                                                                                    |        |
| < Back Next >                                                                                                    | Cancel |

f. In Create Empty Application, name the application IcClock, and click Next.

| Welcome to the COM+ Application Install Wizard                                                                                                    |     |
|----------------------------------------------------------------------------------------------------|-----|
| Create Empty Application<br>Please specify the name of the new application.                                                                                                    | 5   |
| Enter a name for the new application:<br>IcClock<br>Activation Type<br>C Library application<br>Components will be activated in the creator's process.<br>Server application<br>Components will be activated in a dedicated server process. |     |
| <pre></pre>                                                                                                    | cel |

g. In Set Application Identity, select This User, and set the user name and password to iBrowse, or any other relevant user name or password defined on the server or network. The TK COM objects will be loaded onto the server using this user's privileges.

| Welcome to the COM+ Appl                                                                                                    | ication Install Wizard                                                                                                    | × |
|----------------------------------------------------------------------------------------------------|----------------------------------------------------------------------------------------------------|---|
| Set Application Identity<br>Please specify the applicat                                                                                                    | ion identity.                                                                                                    | 7 |
| Account<br>The application identity will be<br>will run under this account. If<br>applied to each application.<br>Interactive user - the curre<br>This user:<br>User: | e set to the following account. Components in the application<br>you are creating more than one application, this setting will be<br>ent logged on user<br>TKUSER Browse |   |
| Password:                                                                                                    | XXXXXX                                                                                                    |   |
| Confirm password:                                                                                                    | NXXXXX                                                                                                    |   |
|                                                                                                    | <pre></pre>                                                                                                    |   |

 Click Next to finish. IcClock is created in the Component Services directory:

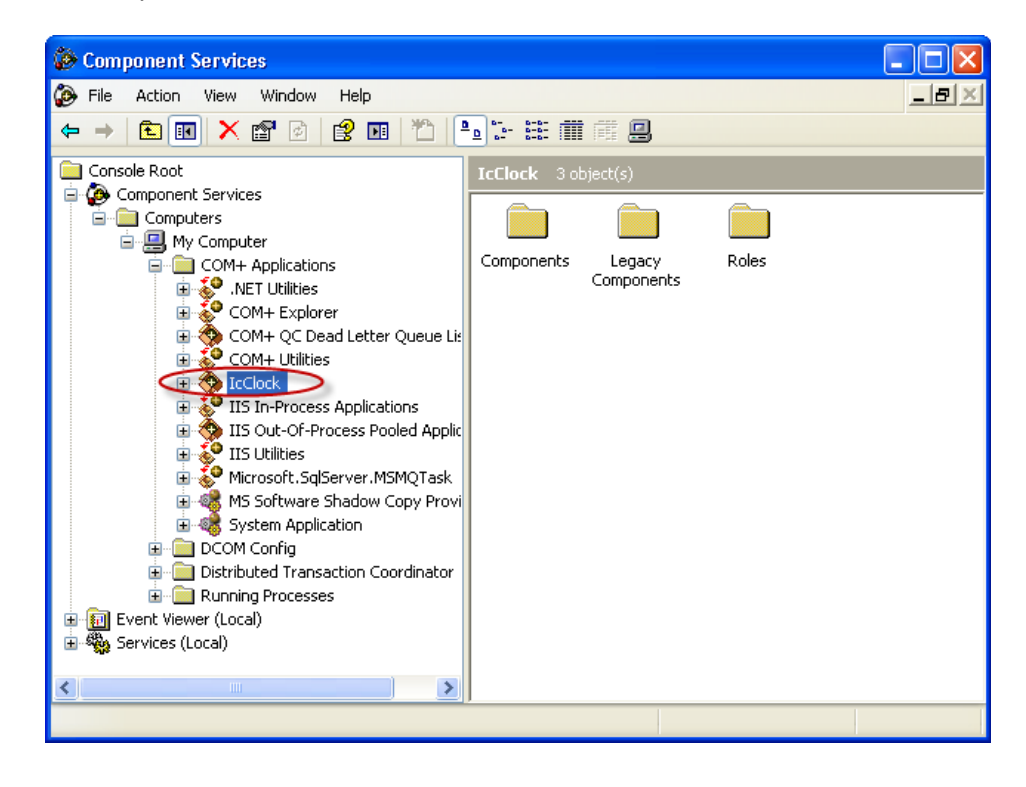

- i. Open **Component Services**, and from the left pane, expand **My Computer**.
- j. Expand IcClock, right-click Components, and select New=>Component.

| Somponent Services                                                                                                    |       |
|----------------------------------------------------------------------------------------------------|-------|
| 🐌 File Action View Window Help                                                                                                    | _ 8 × |
| ← → 🖻 🗷 🗡 🕑 😰 🗷 💾 🟪 🗄 🏥 🗰 🗒                                                                                                    |       |
| Console Root<br>Component Services<br>Computers<br>My Computer<br>COM+ Applications<br>COM+ COM+ Components<br>COM+ Utilities<br>COM+ Utilities<br>COMPONENT<br>Component<br>Component |       |
|                                                                                                    |       |

- k. In the COM+Component Install Wizard, click Next.
- I. In Import or Install a New Component, select Install a New Component.

| Welcome to the CO                       | M+ Component Install Wizard                                                                                           |
|-----------------------------------------|----------------------------------------------------------------------------------------------------|
| Import or install a<br>install a new co | component<br>omponent or import components that are already registered.                                               |
|                                         | Install new component(s).                                                                                             |
| <b>A</b>                                | Import component(s) that are already registered.<br>WARNING: This will not register interface and method information. |
|                                         | Install new event class(es).                                                                                          |
| Application:                            | IcClock                                                                                                    |
| Computer:                               | My Computer                                                                                                    |
|                                         | < Back Next > Cancel                                                                                                  |

m. In Install New Components, click Add.

| Welcome to the COM+ Component                                    | t Install Wizard                            |        |
|------------------------------------------------------------------|---------------------------------------------|--------|
| Install new components<br>Please specify the file(s) that contai | in the components you want to install.      | 3      |
| Click Add to choose the file(s) that o<br>Files to install:      | contain the components you want to install. |        |
| File                                                             | Contents Add                                |        |
|                                                                  | Remov                                       | e      |
| Components found:                                                | <b></b>                                     | _      |
| Component Prop                                                   | perties Interfaces Installed                |        |
|                                                                  |                                             |        |
|                                                                  |                                             |        |
|                                                                  |                                             |        |
|                                                                  | < Back Next > 0                             | Cancel |

n. Select all files from iBrowse\iBr\_obj directory.

| Select files to i                 | nstall                                                       | ? 🗙    |
|-----------------------------------|--------------------------------------------------------------|--------|
| Look in:                          | 🔁 ibrw_obj 🖉 🗢 🖻 👘 📰•                                        |        |
| My Recent<br>Documents<br>Desktop | sicbol.dll<br>icrepsql.dll<br>icrepsqlwrap.dll               |        |
| My Documents                      |                                                              |        |
| My Computer                       |                                                              |        |
|                                   |                                                              |        |
| My Network<br>Places              | File name:     "icrepsqlwrap.dll" "icbol.dll" "icrepsql.dll" | Open   |
| 1 1000                            | Files of type:         Component Files (*.dl)*.tlb)          | Cancel |

The **Install New Components** screen is populated with files to install and components found.

o. At the bottom, click **Next** to run the installation.

| Welcome              | e to the COM+ Compo                                                                         | nent Insta         | ll Wizard                  |                                                 | ×            |
|----------------------|---------------------------------------------------------------------------------------------|--------------------|----------------------------|-------------------------------------------------|--------------|
| <b>Install</b><br>Pk | I new components<br>lease specify the file(s) that c                                        | contain the co     | omponents y                | ou want to ins                                  | tall.        |
| Cli<br>File          | ick Add to choose the file(s)<br>es to install:                                             | that contain I     | he compon                  | ents you want                                   | to install.  |
| F                    | File                                                                                        |                    | Contents                   | s                                               | 644          |
|                      | 2:\iBrowse\ibrw_obj\icbol.dll<br>2:\iBrowse\ibrw_obj\icrepsq<br>2:\iBrowse\ibrw_obj\icrepsq | l.dll<br>Iwrap.dll | compon<br>compon<br>compon | ents, typeLib<br>ents, typeLib<br>ents, typeLib | Remove       |
|                      | omponents rouna:                                                                            |                    |                            |                                                 | i 🔽 Details  |
|                      | Component                                                                                   | Properties         | Interfaces                 | Installed 🛆                                     | J. D. OKGINO |
| a                    | aclsGetICBol                                                                                | COM+               | found                      | No                                              |              |
| a                    | acisPutiUBUL<br>VeninWranner                                                                | COM+               | found                      | NO<br>No                                        |              |
|                      |                                                                                             | 0011               | / /                        |                                                 | ,            |
|                      | •]                                                                                          |                    |                            |                                                 |              |
|                      |                                                                                             |                    | < Back                     | k Nex                                           | Cancel       |

p. Click Finish.

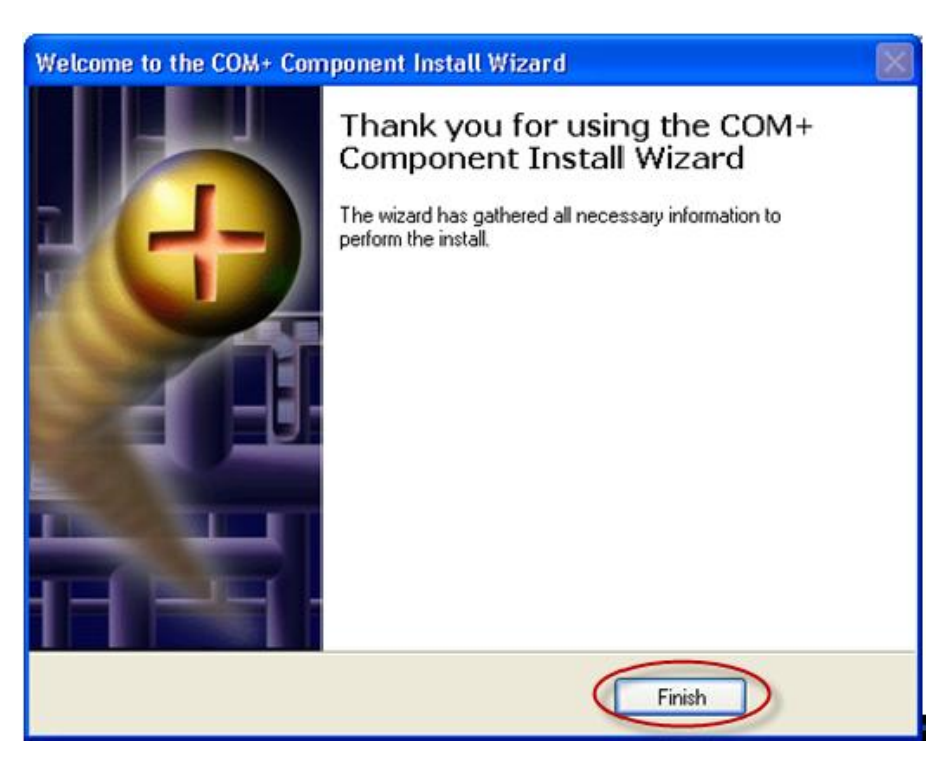

- 9. Update the TKSQL database in the MSSQL Server. Do as follows:
  - a. From the installation folder, open the **SQL Database** folder.

b. Run STORED\_PROC.SQL.

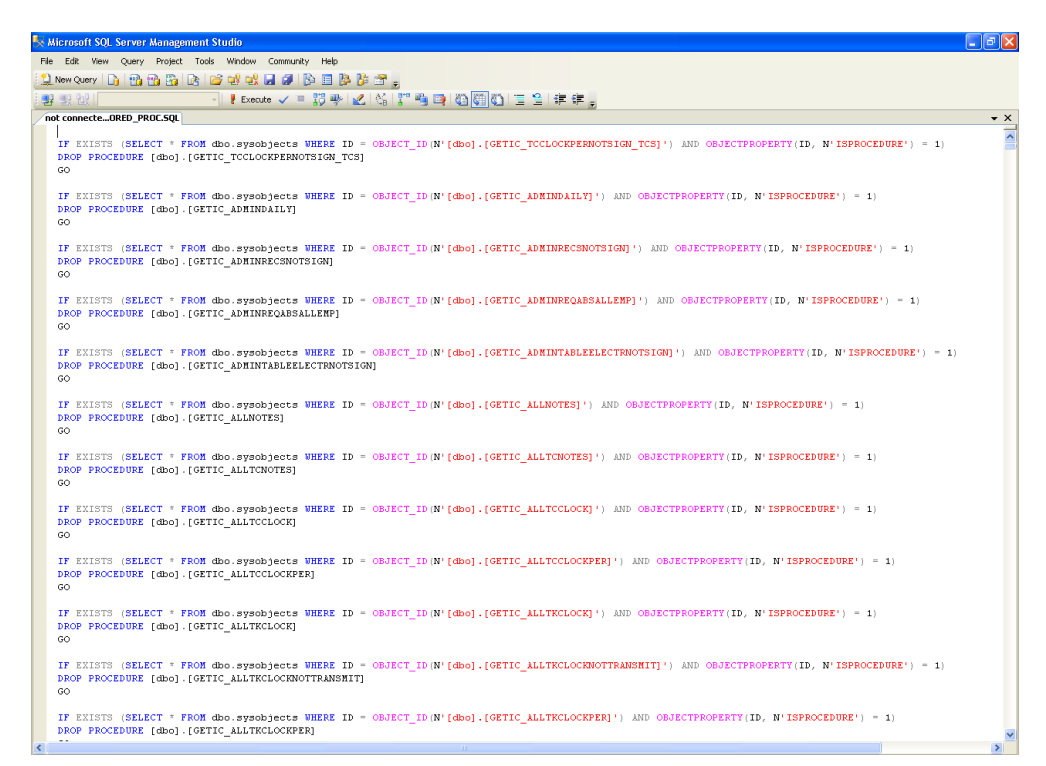

- c. To verify that the process is successful, look for a notification message at the end, and then close MSSQL Server Management Studio.
- Configure the iBrowse .ini file via the iBrowse.ini Manager. Do as follows:
  - a. From the installation folder, open the iBrowse.ini Manager.
  - b. In Mandatory Fields at the top, enter the following:
    - In Database Type, enter TKSQL or TK2000.
    - In Data Source, enter the SQL Server name.
    - In Database, enter the database name.
    - In **Data path**, if it is **TK2000**, enter the path to the data library. If it is **TKSQL**, enter the current program library.
    - In Language, enter the langauage that will appear on the first login to iBrowse.

c. In the SQL Connection String area, select Windows Authentication.

| 📕 iBrowse. ini Ma | anager - Version 1.0.1      | D                         |                            |                 |                 | X                   |
|-------------------|-----------------------------|---------------------------|----------------------------|-----------------|-----------------|---------------------|
| Site Name SYS_PA  | RAM                         | iBrowse.ini loca          | tion File not found!       |                 | Computer        | EVANR               |
| Mandatory Fie     | lds                         |                           |                            |                 |                 |                     |
| DataBase Type     | SQL                         |                           | -                          |                 |                 |                     |
| Data Source       | lp-evanr                    |                           | ▼ Refresh                  |                 |                 |                     |
| Database          | DB_New                      |                           | •                          |                 |                 |                     |
| Data path         | C:\IBrowse\ibrw_obj         |                           | <ul><li>✓ …</li></ul>      |                 |                 |                     |
| Language          | ENGLISH                     |                           | -                          |                 |                 |                     |
| - Optional Field  | s                           |                           |                            |                 |                 |                     |
| Parent Page       |                             | AD Domaim                 |                            | APM Fix         | No 🔽 C          | alc Day No 👻        |
| Start Page        | -                           | AD Employee Field         |                            | APM No Link     | No 🔻 E          | vent Log No 💌       |
| Magnetic card     |                             | AD Account Field          |                            | Apm No Balance  | No 🔻 A          | udit Reason No 👻    |
| EmpValJ           | No                          | IP Address                |                            | XLS Reports     | No 💌 Cl         | ose IE on exit No 💌 |
| Display Daily Msg | No                          | IP Profile Shift          |                            | PDF Reports     | No 🔻            |                     |
| - SQL Connectio   | on String                   |                           |                            |                 |                 |                     |
| User LAVIE_DO     | DMAIN\evan.r                | Password                  |                            |                 | Window          | s Authentication    |
| , ,               |                             |                           |                            |                 |                 |                     |
| <                 |                             |                           |                            |                 |                 | >                   |
| Provider=SQL QL   | EDB 1 Integrated Security=9 | SPI Persist Security Info | =False Initial Catalog=Df  | 8 New:Data Sour | ce=lp-evanr     |                     |
|                   |                             |                           | -railog, rikiar oakalog-bi |                 | - 10 0 1 di ili |                     |
|                   | 1                           | 1                         | Commentite                 | 1               |                 | 1                   |
| F                 | Read iBrowse.ini            | Save iBrowse.ini          | DataBase                   | (               | Get AD user     |                     |

- d. Click Save iBrowse.ini and close.
- **11.** Set up a new user (**IBRW**) within TKSQL. The definitions for this user are irrelevant as it is simply used for Audit Trail and Reports functionality (as per changes made in the iBrowse module).
  - a. From the TKSQL menubar, select Setup=>Add/Edit System
     Security Audit Trail Files=>Add/Edit Users Definitins. The Users screen is displayed.
  - **b.** Do as follows:
    - In User Name, browse for IBRW.
    - In System Administartor, ensure that it is un-selected

• In Language, ensure that the selected language matches the primary TKSQL language as configured in the SYSCNF file.

| 😽 Users               |                        |                               |                     |
|-----------------------|------------------------|-------------------------------|---------------------|
|                       | Use                    | er Name                       |                     |
|                       |                        |                               |                     |
| Impro System          | Absence Planning (APM) | TC Levels                     |                     |
| General Parameters    | Functions              | Screen Builders               | Data Base Access by |
| Password              | Change password        | System Administrator          | User BI             |
| Group Name            | ibrw                   |                               |                     |
| Expiration Date       | ¢1/01/2010             | can authorize shint STD exces |                     |
| Configuration Profile | 0                      |                               |                     |
| Groups Definition     |                        |                               |                     |
| Employee Num          | ber Employee L         | ast Name E                    | mployee First Name  |
| 0                     |                        |                               |                     |
| ?                     | I4 4                   | ► ► <b>►</b> 🏠                |                     |

 In case a second language is used, an additional user (IBR2) needs to be defined in the same way as above, but with a second language selected.

| 😽 Users               |                                              |                   |
|-----------------------|----------------------------------------------|-------------------|
|                       | User Name                                    |                   |
| <                     | IBR2                                         |                   |
| Impro System          | Absence Planning (APM) TC Levels             |                   |
| General Parameters    | Functions Screen Builders Da                 | ta Base Access by |
| Password              | Change password System Administrator         |                   |
| Group Name            | ibrw                                         |                   |
| Language 🤇            | French Can authorize shift STD excess in TSM | No 🔻              |
| Expiration Date       | 01/01/2010                                   |                   |
| Configuration Profile | 0 🔽                                          |                   |
| Groups Definition     |                                              |                   |
| Employee Numbe        | r Employee Last Name Employee I              | First Name        |
| 0                     |                                              | P                 |
| ?                     | <u>н н н в</u>                               | > ↓               |

- 13. Click Save and then Exit.
- The installation is complete. Verify that iBrowse is installed correctly. From your browser, enter the iBrowse URL, (for example) http://SERVERNAME/Ibrowse, and wait for iBrowse to load.

### **Uninstalling IBrowse**

### To uninstall iBrowse:

- 1. Delete all files from the iBrowse installation folder.
- 2. Delete all files from the ibrowse virtual directory.
  - a. From Administartive Tools, open IIS.
  - **b.** In the left pane, right-click the virtual directory, and select **Delete**.

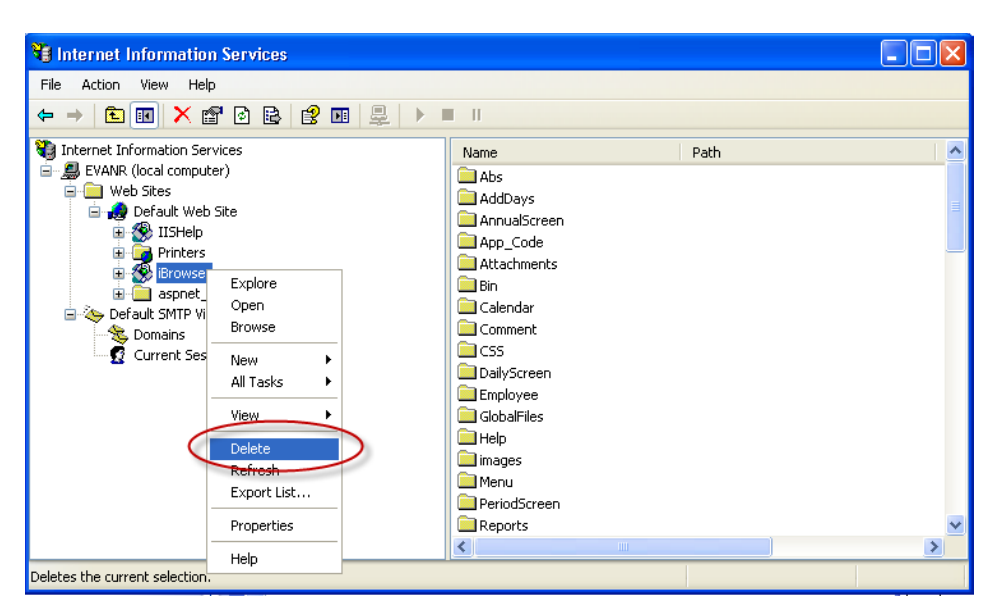

iBrowse is now uninstalled.

# **Appendix: Setting Up iBrowse Login Based on**

### **Active Directory**

This configuration enables you to skip the iBrowse login screen, and login automatically to iBrowse.

### **Defining the IIS**

#### To define the IIS:

- 1. From Administarive Tools, open IIS.
- 2. In the left pane, expand the local computer.
- 3. Right-click Web Sites, and select Properties.

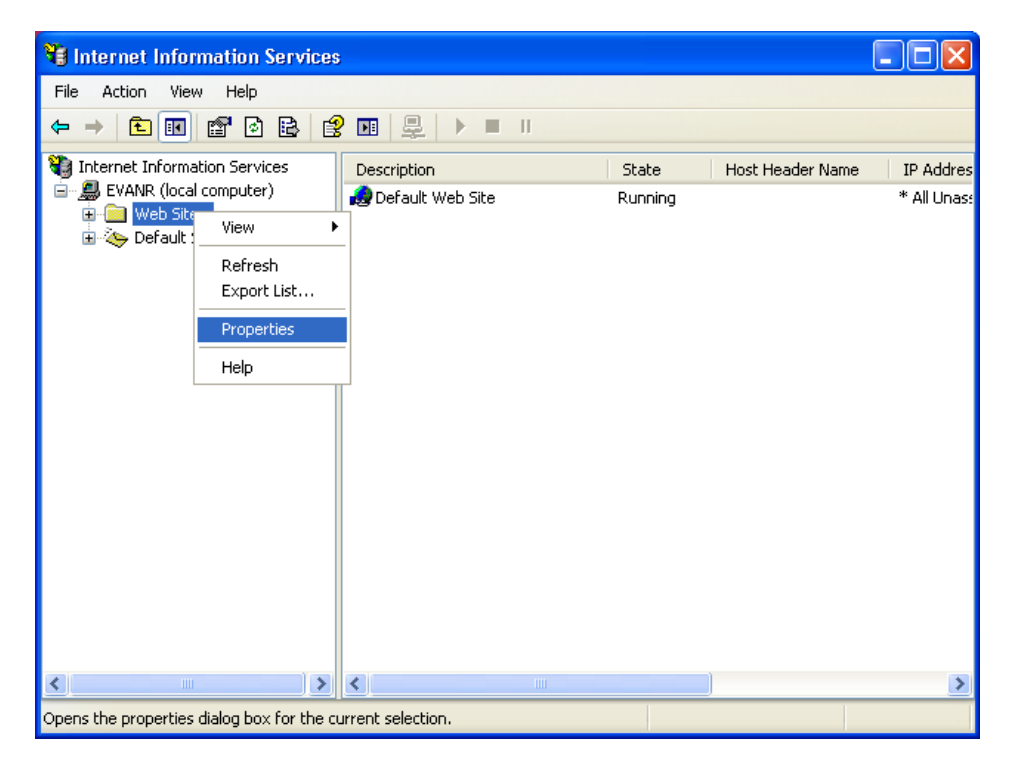

The Web Site Proprties screen is displayed.

4. From the **Directory Security** tab, click **Edit**.

| Web Sites Properties                             |                                                                                         |                                   | ? 🗙 |
|--------------------------------------------------|-----------------------------------------------------------------------------------------|-----------------------------------|-----|
| ISAPI Filters<br>Directory Security              | Home Directory                                                                          | Documents<br>Custom Errors ASP.NE | ET  |
| Anonymous access and<br>Enable and<br>authentica | authentication control<br>onymous access and edit the<br>tion methods for this resource | Edit                              |     |
| IP address and domain I                          | name restrictions<br>my access to this resource us<br>es or internet domain names.      | sing                              |     |
| Secure communications                            | ws directory service mapper                                                             |                                   |     |
|                                                  | OK Cancel                                                                               | Apply He                          | ip  |

The Authentication Methods screen is displayed.

5. Select Integrated Windows authentication, and click OK.

| Authenticatio                                                                                                    | on Methods                                   | × |  |  |
|----------------------------------------------------------------------------------------------------|----------------------------------------------|---|--|--|
| Anonymo                                                                                                    | us access                                    |   |  |  |
| No user nam                                                                                                    | ezpassword required to access this resource. |   |  |  |
| Account use                                                                                                    | d for anonymous access:                      |   |  |  |
| User name:                                                                                                    | IUSR_EVANR Browse                            |   |  |  |
| Password:                                                                                                    | •••••                                        |   |  |  |
|                                                                                                    | Allow IIS to control password                |   |  |  |
| Authenticated                                                                                                    | diaccess                                     |   |  |  |
| For the following authentication methods, user name and password<br>are required when<br>- anonymous access is disabled, or<br>- access is restricted using NTFS access control lists |                                              |   |  |  |
| 📃 Digest au                                                                                                    | thentication for Windows domain servers      |   |  |  |
| 📃 Basic auti                                                                                                    | hentication (password is sent in clear text) |   |  |  |
| Default do                                                                                                    | main: Select                                 |   |  |  |
| Realm:                                                                                                    | hq.lavie.co.il Select                        |   |  |  |
| Integrated Windows authentication                                                                                                    |                                              |   |  |  |
|                                                                                                    | OK Cancel Help                               |   |  |  |

The Inheritance Overrides screen is displayed.

6. Click Select All, and select all nodes to be affected, and then click OK.

| Inheritance Overrides                                                                                                    | $\mathbf{X}$ |
|----------------------------------------------------------------------------------------------------|--------------|
| The following child nodes also define the value of the "Authentication Methods"<br>property, which overrides the value you have just set. Please select from the list<br>below those nodes which should use the new value. |              |
| Child Nodes:                                                                                                    |              |
| Default Web Site<br>Default Web Site/localstart.asp                                                                                                    | ソ            |
| Default Web Site/Printers                                                                                                    | 1            |
| Default Web Site/Ibrowse/UserPsw.aspx                                                                                                    |              |
| Default Web Site/Browse/UserPswAD.aspx<br>Default Web Site/Paporama                                                                                                    |              |
| Default Web Site/Panorama/META-INF                                                                                                    |              |
| Default Web Site/Panorama Dashboard<br>Default Web Site/ibr/UserPsw.asnx                                                                                                    |              |
|                                                                                                    |              |
| OK Cancel Help                                                                                                    |              |

- From the IIS main screen, in the left pane, under Web Sites =>Default Web Site, open the iBrowse directory.
- 8. Right-click userpsw.aspx, and selct Properties.

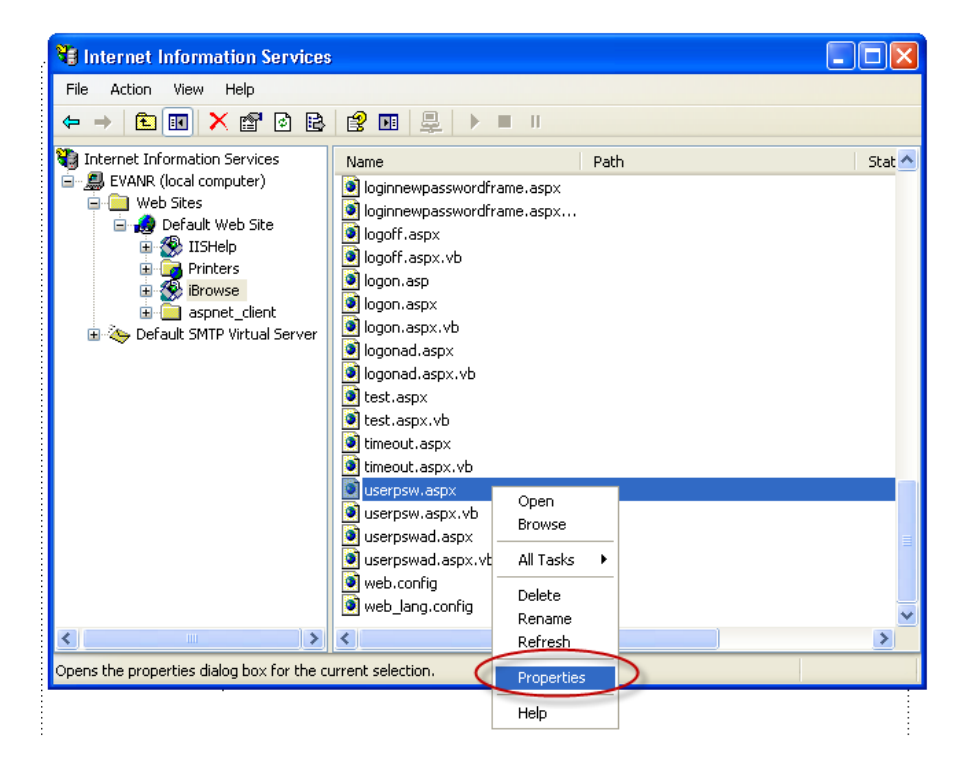

The userpsw.aspx Properties screen is displayed.

9. From the File Security tab, seelct Edit.

| userpsw.asp  | ox Properties                                                                         | ? 🛛                |
|--------------|---------------------------------------------------------------------------------------|--------------------|
| File File S  | Security HTTP Headers Custom Errors ASF                                               | NET                |
| Anonymou     | is access and authentication control                                                  |                    |
|              | Enable anonymous access and edit the authentication methods for this resource.        | Edit               |
| - IP address | s and domain name restrictions                                                        |                    |
| 8            | Grant or deny access to this resource using<br>IP addresses or internet domain names. |                    |
|              | [                                                                                     | E dit              |
| - Secure co  | mmunications                                                                          |                    |
|              | Require secure communications and<br>enable client certificates when this             | Server Certificate |
|              | resource is accessed.                                                                 | View Certificate   |
|              |                                                                                       | E dit              |
|              |                                                                                       |                    |
|              |                                                                                       |                    |
|              | OK Cancel                                                                             | Apply Help         |

The Authentication Methods screen is displayed.

**10.** Clear the **Anonymous Access** check-box, and select **Integrated Windows** authentication.

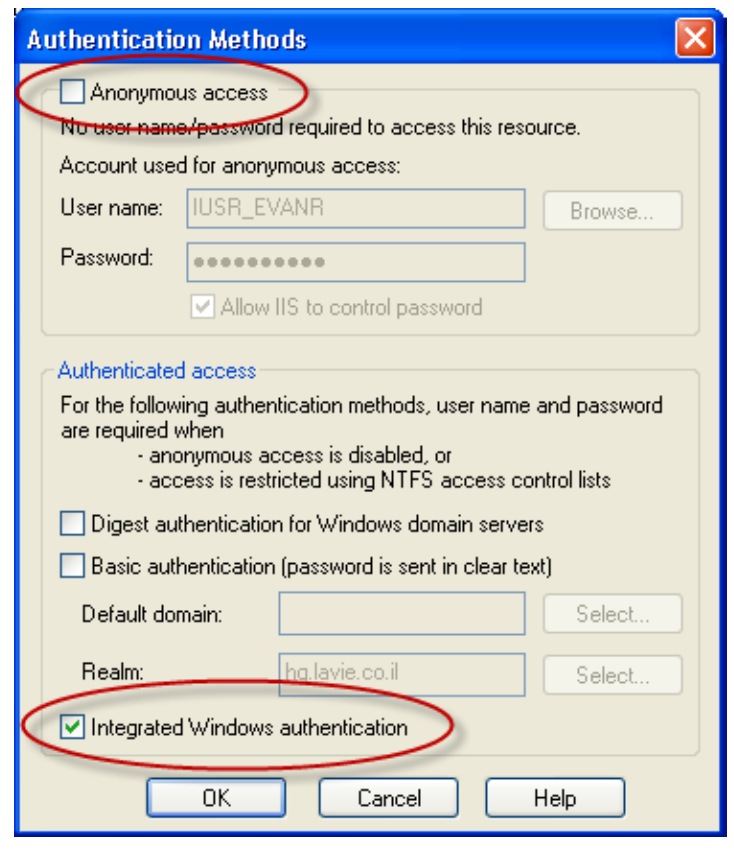

- 11. Click OK.
- 12. From the userpsw.aspx Properties screen, click OK.
- 13. Close the IIS screen.
- **14.** From your iBrowse directory, ensure that the ibrw\_web folder has read\_only permissions.

# **Defining the ibrowse.ini File**

There are two options to defining the IBROWSE.ini file:

- User Identification by Windows Logon User Name
- User Identification by Active Directory

### User Identification by Windows Logon User Name

 $^{\circ}$  To define the user identification by Windows Logon User Name:

- 1. From the iBrowse folder, open the iBrowse.ini file.
- 2. Enter a new paramter, **START\_PAGE=userpsw.aspx**.
- **3.** Ensure that the TK user name (employee or supervisor) is identical to the Windows logon user name.
- **4.** Optionally, to define a parameter that verifies that the user is defined within the domain, enter **DOMAIN=synerion\_domain**.

|   | 🖪 IBROWSE.ini - Notepad 📃 🗖 💽            | K |
|---|------------------------------------------|---|
|   | File Edit Format View Help               |   |
|   | [SYS_PARAM]                              | ^ |
|   | Data_Source=sql-server\intelsup          |   |
|   | DATA_BASE_TYPE=0                         |   |
|   | DATABASE=IBSQL                           |   |
|   | DATA_PATH=d:\tksql\data                  | - |
|   | LANGUAGE=ENGLISH                         |   |
| Q | START_PAGE=userpsw.aspx)                 |   |
|   | ;SQL_PARAM=052666769211DF3B1F9FBBD583E4B | ~ |

Note: the following regarding the TK200 version:

The supervisor user name is limited to four characters.

• The user name is case sensitive.

### **User Identification by Active Directory**

 $\checkmark$  To define the user identification by Active Directory:

- 1. From the iBrowse folder, open the **iBrowse.ini** file.
- 2. Enter a new parameter, START\_PAGE=userpswAD.aspx.
- Optionally, enter DOMAIN=LDAP://[domain\_name] (for example, LDAP://synerion\_domain).

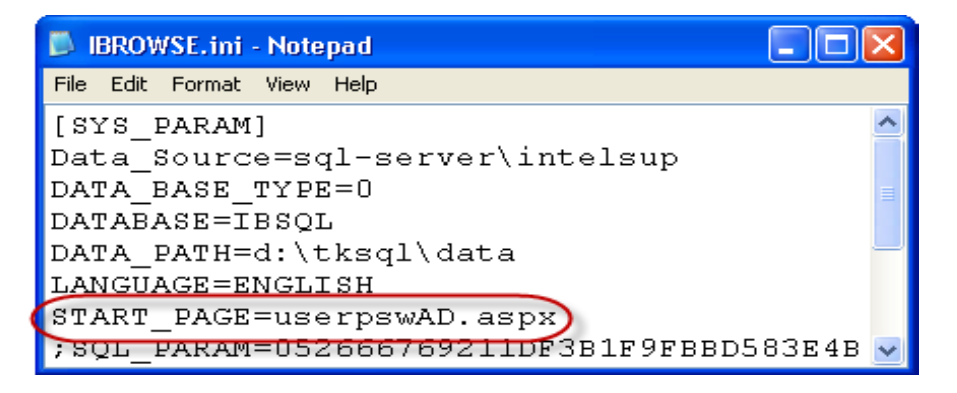

4. Ensure that no more than one iBrowse supervisor is assigned to each employee.

# **Appendix: Troubleshooting**

# **Error Occurred in Server Side Script: Error** 13

| 13                                                                                                    | Error Number                  |
|----------------------------------------------------------------------------------------------------|-------------------------------|
| Error Occurred in Server Side Script                                                                                    | Error Message                 |
| When iBrowse is loaded, this message is displayed. It indicated a security problem running the COM objects and the IIS. | Description of<br>the Problem |

### To solve this problem:

1. From C:\IBrowse\ibrw\_web, open the Web.config file.

| 🖻 ibrw_web                                                                                                    |                                                                                     |                                                                                                    |                                                                                      |                 |
|----------------------------------------------------------------------------------------------------|-------------------------------------------------------------------------------------|----------------------------------------------------------------------------------------------------|--------------------------------------------------------------------------------------|-----------------|
| File Edit View Favorites Tools                                                                                                    | Help                                                                                |                                                                                                    |                                                                                      |                 |
| 🚱 Back 🔹 🕥 🕤 🏂 🔎 S                                                                                                    | earch 💫 Folders 🛄 🛛                                                                 |                                                                                                    |                                                                                      |                 |
| Address 🛅 C:\IBrowse\ibrw_web                                                                                                    |                                                                                     |                                                                                                    |                                                                                      | 💙 🄁 Go          |
| File and Folder Tasks                                                                                                    | C Private<br>Abs<br>AddDays                                                         | 1.aspx 1.aspx.vb 2.aspx                                                                                                    | is logoff.aspx.vb<br>logon.asp<br>logon.aspx                                         |                 |
| <ul> <li>Publish this folder to the Web</li> <li>Share this folder</li> </ul>                                                                                                    | C AnnualScreen<br>App_Code<br>Attachments<br>Bin                                    | III 2.aspx.vb<br>3.aspx<br>III 3.aspx.vb<br>III 4.aspx                                                                                                    | ilogon.aspx.vb<br>logonad.aspx<br>logonad.aspx.vb<br>test.aspx                       |                 |
| Other Places                                                                                                    | Calendar                                                                            | default.htm<br>errors.aspx                                                                                                    | test.aspx.vb<br>timeout.aspx<br>timeout.aspx.vb                                      |                 |
| Constant Provided Field Constant Provided Field Field | DailyScreen<br>Employee<br>GlobalFiles<br>Help<br>images                            | III errors.aspx.vb<br>III global.asax<br>III help.asp<br>III browse2.gpstate<br>III browse2.sln                                                                                                    | userpsw.aspx<br>userpsw.aspx.vb<br>userpswad.aspx<br>userpswad.aspx.vb<br>web.config |                 |
| Details 🛞                                                                                                    | i Menu<br>PeriodScreen<br>C Reports                                                 | ibrowse2.vssscc<br>III loginconfnewpassword.aspx<br>III loginconfnewpassword.aspx.vb                                                                                                    | i web_lang.config                                                                    |                 |
| <b>ibrw_web</b><br>File Folder<br>Date Modified: Wednesday,<br>October 06, 2010, 5:39 PM                                                                                                    | schedules ScreenNames ScreenNames Search SearchTreeV TimeSheet Webctrl_client I.asp | logindefine.aspx     logindefine.aspx.vb     loginnewpassword.aspx     loginnewpassword.aspx.vb     loginnewpasswordframe.aspx     loginnewpasswordframe.aspx.vb     loginnewpasswordframe.aspx.vb     loginf.aspx |                                                                                      |                 |
| 66 objects                                                                                                    |                                                                                     |                                                                                                    | 120 KB                                                                               | 😼 My Computer 💡 |

 Add <identity impersonate="true" /> in the location shown here, and save and close.

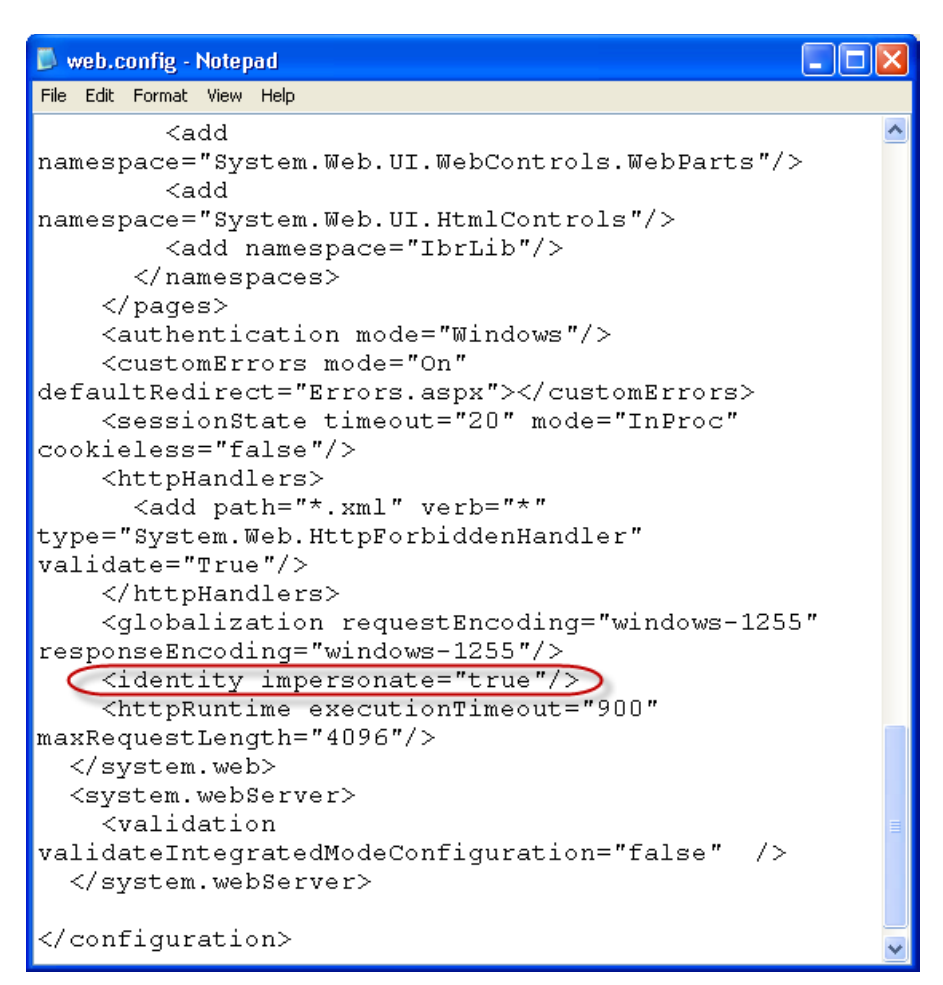

- If the problem persists, from Administraive Tools, set iBrowse to enable Anonymous Access. Do as follows:
  - a. From the IIS, select Web Sites=>Default WebSite=>iBrowse.

b. Right-click iBrowse and select Properties.

The iBrowse Properties screen is displayed.

| 🕲 Internet Information Service                                                                                                    | s                       |               |     |
|----------------------------------------------------------------------------------------------------|-------------------------|---------------|-----|
| File Action View Help                                                                                                    |                         |               |     |
|                                                                                                    |                         |               |     |
| V Internet Information Services                                                                                                    | Computer                | Local Version | Sta |
| EVANR (local computer)     Web Sites     Web Sites     Web Site     Web Site | Sevana (local computer) | Yes IIS V5.1  |     |
| <                                                                                                    |                         |               | >   |
| Opens the properties dialog box for the o                                                                                                    | urrent selection.       |               |     |

c. Select the Directory Security tab, and then click Edit.

The Authentication Methods screen is displayed.

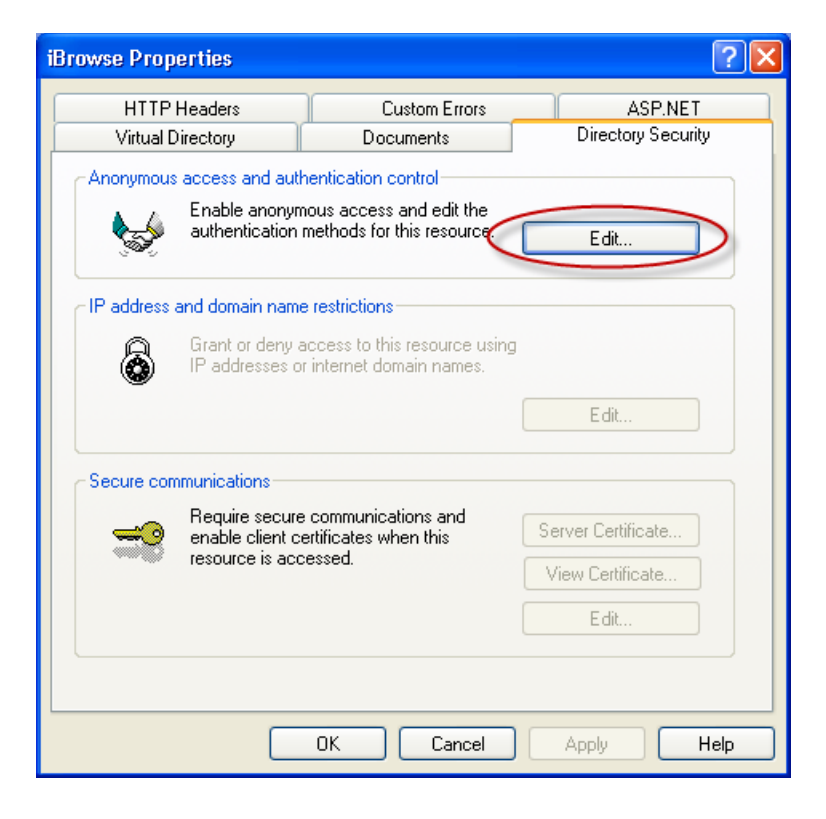

d. In **User name**, specify the user for running the COM onbjects. If password is not disabled, enter the user's password.

| Authenticatio                                                                                                    | on Methods                                                                                      | × |  |
|----------------------------------------------------------------------------------------------------|-------------------------------------------------------------------------------------------------|---|--|
| Anonymou<br>No user name<br>Account user                                                                                                    | us access<br>e/password required to access this resource.<br>d for <del>anonymous access:</del> |   |  |
| User name:                                                                                                    | IUSR_EVANR Browse                                                                               |   |  |
| Password:                                                                                                    | Allow IIS to control password                                                                   |   |  |
| Authenticated access<br>For the following authentication methods, user name and password<br>are required when<br>- anonymous access is disabled, or<br>- access is restricted using NTFS access control lists |                                                                                                 |   |  |
| Digest authentication for Windows domain servers                                                                                                    |                                                                                                 |   |  |
| 📃 Basic autł                                                                                                    | hentication (password is sent in clear text)                                                    |   |  |
| Default dor                                                                                                    | main: Select                                                                                    |   |  |
| Realm:                                                                                                    | hq.lavie.co.il Select                                                                           |   |  |
| Integrated Windows authentication                                                                                                    |                                                                                                 |   |  |
|                                                                                                    | OK Cancel Help                                                                                  |   |  |

e. Click OK when done.

# Error Occurred in Server Side Script: Error 3265

| 3265                                                                                                | Error Number                  |
|----------------------------------------------------------------------------------------------------|-------------------------------|
| Error Occurred in Server Side Script                                                                | Error Message                 |
| One of the tables is out-of-date (in most cases, the CNFPROF or to out-of-fdate stored procedures). | Description of<br>the Problem |

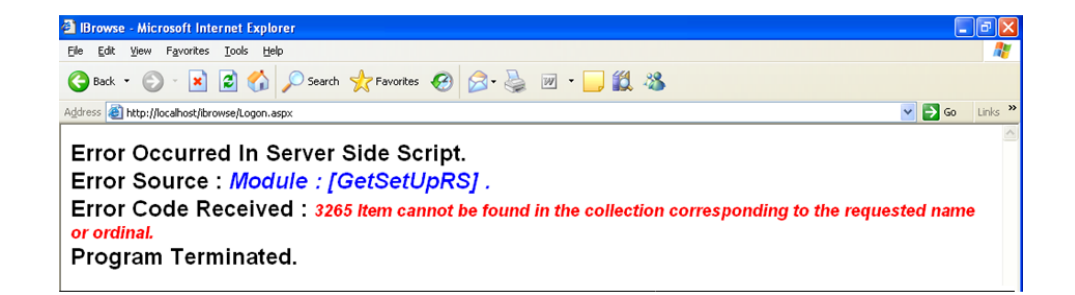

#### To solve this problem:

• Compare DB.

# **Error Occurred in Server Side Script: Error** 429

| 429                                                                                                    | Error Number                  |
|----------------------------------------------------------------------------------------------------|-------------------------------|
| Error Occurred in Server Side Script                                                                                                    | Error Message                 |
| This message is displayed upon attempting to load iBrowse and can mean that the COM objects need to be installed or that the server is logged off. | Description of<br>the Problem |

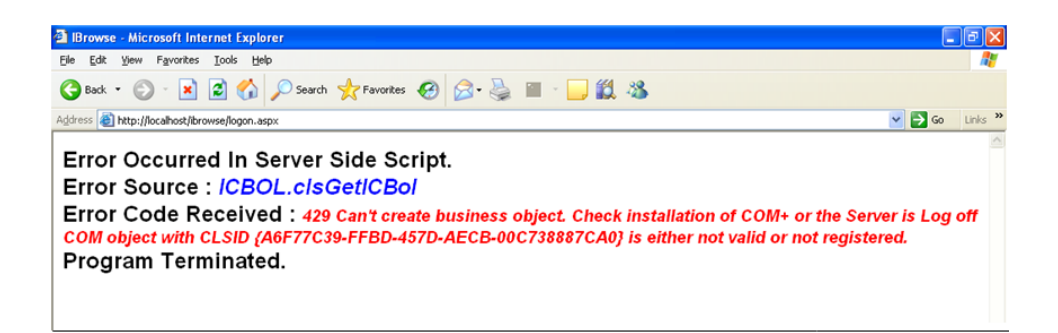

#### To solve this problem:

- 1. Ensure that the COM objects are installed.
- 2. If the problem still persists, define an identity to a permanent user.
  - a. From Administrative Tools, open Component Services.
  - b. From the left pane, expand Computers, and select MyComputer=>COM+ Applications=>icClock.
  - c. Right-click icClock and select Properties.

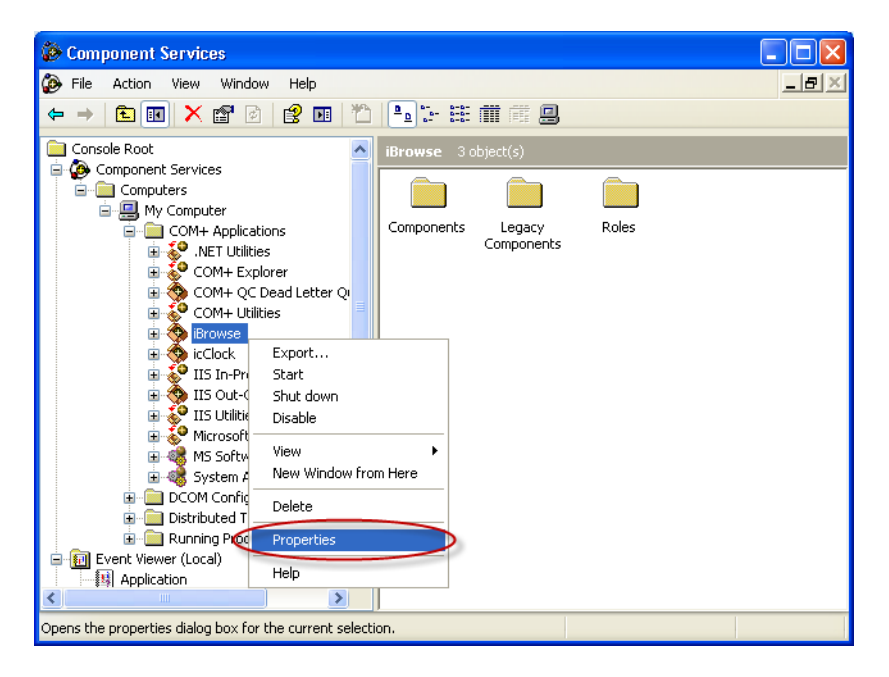

The icClock Properties screen is displayed.

d. Select the Identity tab.

e. Select **This User**, and enter a valid user name and password defined on the server or the network.

| iBrowse Properties                                            |                         |                   | ? 🔀       |
|---------------------------------------------------------------|-------------------------|-------------------|-----------|
| Advanced                                                      | Dump                    | Pooling & F       | Recycling |
| General Securi                                                | ty Identity             | Activation        | Queuing   |
| This application will run<br>Account                          | under the following a   | account.          |           |
| C System Account:                                             |                         |                   |           |
| C Interactive us                                              | er - The current logg   | ied on user       |           |
| C Local Service                                               | e - Built-in service ac | sount             |           |
| C Network Serv                                                | vice - Built-in service | account with netw | vork.     |
| C Local System                                                | - Complete access t     | o local machine   |           |
| • This user:                                                  |                         |                   |           |
| User:                                                         | evanr                   | E                 | Browse    |
| Password:                                                     | ******                  |                   |           |
| Confirm password:                                             | ******                  |                   |           |
| Server applications cannot run under system service accounts. |                         |                   |           |
|                                                               | ОК                      | Cancel            | Apply     |

As a result, the TK COM objects will be loaded on the server using this user's privileges.

f. Select Apply and then OK.

NOTE: This user needs to have read & write access to the TK programs directory (e.g.
 C:\TKSQL). This user is a regular user and not an Administrator or a Privileged user.
 The access to the application directory (TK programs) must be set as UNC (instead of "traditional" drive mapping, as drive mapping does not work when the server is in log-off mode).

# **Error Occurred in Server Side Script: Error 3105**

| 3105                                                                                                    | Error Number                  |
|----------------------------------------------------------------------------------------------------|-------------------------------|
| Error Occurred in Server Side Script                                                                                                    | Error Message                 |
| This message appears after trying to open iBrowse after an upgrarde, or new installation. Generally it is caused when a report defined for a user's profile contains more than 40 characters. | Description of<br>the Problem |

Error Occurred In Server Side Script. Error Source : ICDAL.clsGetICDal->GetSystemRS Error Code Received : 3105 Multiple-step operation generated errors. Check each status value. Program Terminated.

#### To solve this problem:

- This is a know issue caused when a report defined for the user's profile has a title longer than 40 characters. The error is generated with respect to the CNFPROF and is fixed for iBrowse version 8.08.01 and later. For later versions the maximum length for a report title is set to 80 characters.
- 2. Ensure all reports' titles' are maximum 40 characters in length.

# Error Occurred in Server Side Script: Error 3707

| 3707                                                                | Error Number                  |
|---------------------------------------------------------------------|-------------------------------|
| Error Occured in Server Side Script                                 | Error Message                 |
| This message appears after trying to open iBrowse after an upgrade. | Description of<br>the Problem |

| Error Occurred In Server Side Script.                                                                                          |
|----------------------------------------------------------------------------------------------------|
| Error Source : Module : [GetTcFileRS] .                                                                                        |
| Error Code Received : 3707 Cannot change the ActiveConnection property of a Recordset object which has a Command object as its |
| source.                                                                                                    |
| Program Terminated.                                                                                                    |

This problem occurs when entering the daily or period screens. It occurs when the iBrowse Stored Procedure is not updated (usually those related to default tasks).

This problem might occur when the user defined in ibrowse.ini file has connectivity authorizations to open a connection to the database but does not have authorizations to the database.

### To solve this problem:

- 1. For the first problem described above, run storedProc.sql
- 2. Update the user's authorizations or update iBrowse

# iBrowse is Not Loaded

| N/A                                                                                        | Error Number                  |
|--------------------------------------------------------------------------------------------|-------------------------------|
| ibrowse is Not Loaded                                                                      | Error Message                 |
| iBrowse does not load; this could be a sign that .NET Framework is not installed properly. | Description of<br>the Problem |

#### To solve this problem:

- 1. From Administrative Tools, open IIS.
- From the left pane, under Web Sites=>Default Web Site, right-click iBrowse, and select Properties.

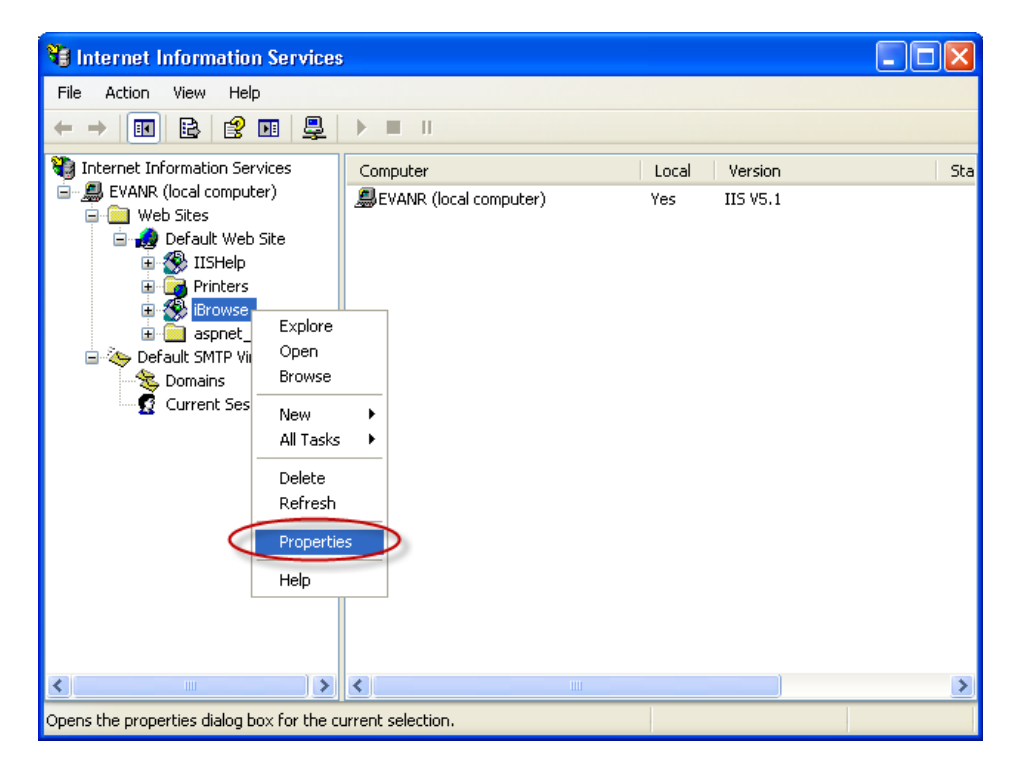

The iBrowse Properties screen is displayed.

3. Select the Virtual Directory tab.

| HTTP Headers                                                                                                    | Custom Errors                                                                    | ASP.NET              |
|----------------------------------------------------------------------------------------------------|----------------------------------------------------------------------------------|----------------------|
| Virtual Directory                                                                                               | Documents                                                                        | Directory Security   |
| When connecting to this resource, the content should come from:                                                 |                                                                                  |                      |
| 💽 A                                                                                                    | directory located on this compute                                                | ſ                    |
| ○ A                                                                                                    | share located on another comput                                                  | er                   |
| ○ A                                                                                                    | redirection to a URL                                                             |                      |
| Local Path: C:                                                                                                  | \iBrowse\ibrw_web                                                                | Browse               |
| Script source access                                                                                            |                                                                                  |                      |
| Write                                                                                                    |                                                                                  | source               |
|                                                                                                    |                                                                                  |                      |
| A F C C W                                                                                                    |                                                                                  |                      |
| Application Settings                                                                                            |                                                                                  |                      |
| Application Settings<br>Application name:                                                                       | iBrowse                                                                          | Remove               |
| Application Settings<br>Application name:<br>Starting point:                                                    | iBrowse<br><default td="" web\ibrowse<=""><td>Remove</td></default>              | Remove               |
| Application Settings<br>Application name:<br>Starting point:<br>Execute Permissions:                            | iBrowse<br><default web\ibrowse<br="">Scripts only</default>                     | Configuration        |
| Application Settings<br>Application name:<br>Starting point:<br>Execute Permissions:<br>Application Protection: | iBrowse<br><default web\ibrowse<br="">Scripts only<br/>Medium (Pooled)</default> | Configuration Unload |
| Application Settings<br>Application name:<br>Starting point:<br>Execute Permissions:<br>Application Protection: | iBrowse<br><default web\ibrowse<br="">Scripts only<br/>Medium (Pooled)</default> | Configuration Unload |

4. From the Application Settings area, click Configuration.

The Application Configuration screen is displayed.

- 5. Select the Mappings tab, if it isn't already selected.
- 6. In the **Application Mappings** area, ensure that **.aspx** appears in the list, as shown here.

| Application Configuration 🛛 🛛 🗙 |                                                  |                                                                       |          |
|---------------------------------|--------------------------------------------------|-----------------------------------------------------------------------|----------|
| Ma                              | Mappings Options Debugging                       |                                                                       |          |
|                                 | 1 Cache ISA                                      |                                                                       |          |
|                                 |                                                  | T applications                                                        |          |
|                                 | Application N                                    | 1appings                                                              |          |
|                                 | Exten                                            | Executable Path                                                       | Verbs 🔼  |
|                                 | .ad                                              | c:\WINDOWS\Microsoft.NET\Frame                                        | GET,HEA. |
|                                 | .adproto                                         | c:\WINDOWS\Microsoft.NET\Frame                                        | GET,HEA. |
|                                 | .asa<br>vere                                     | C:\WINDOWS\system32\inetsrv\asp.dll<br>c:\WINDOWS\Microsoft NET\Erame | GET,HEA. |
|                                 | .ascx                                            | c:\WINDOWS\Microsoft.NET\Frame                                        | GET.HEA. |
|                                 | .ashx                                            | c:\WINDOWS\Microsoft.NET\Frame                                        | GET,HEA. |
|                                 | .asmx                                            | c:\WINDOWS\Microsoft.NET\Frame                                        | GET,HEA. |
|                                 | .asp C.\WINDOW5\system32\inetsrv\asp.dli GET,HEA |                                                                       | GET,HEA  |
| 1                               | .aspx                                            | c:\WINDUWS\Microsoft.NET\Frame                                        | GET HEA  |
|                                 | .axu<br>.browser                                 | c:\WINDOWS\Microsoft.NET\Frame                                        | GET HEA  |
|                                 |                                                  |                                                                       | OFT UPA  |
|                                 |                                                  |                                                                       |          |
|                                 | Add                                              | Edit Bemove                                                           |          |
|                                 | 1133                                             |                                                                       |          |
|                                 |                                                  |                                                                       |          |
|                                 |                                                  |                                                                       |          |
|                                 |                                                  |                                                                       |          |
|                                 | C                                                | OK Cancel Apply                                                       | Help     |

- 7. Click OK, then OK again, and exit IIS.
- 8. If .aspx does not appear, re-install .NET Framework.

# Login Failed for iBrowse User: Reason Not Associated

| N/A                                                                                                    | Error Number                   |
|----------------------------------------------------------------------------------------------------|--------------------------------|
| Login Failed for iBrowse User: Reason Not Associated                                                                    | Error Message                  |
| This message is displayed upon loading iBrowse and indicates that the user is not defined correctly in MS-SQL database. | Description of the<br>Problem: |

### $^{igodoldsymbol{ heta}}$ To solve this problem:

- 1. Open MS-SQL Enterprise Manager.
- From the left pane, expand Microsoft SQL Servers, and under SQL Server Group, find your server.
- 3. Right-click the server and select **Properties**.

| 🚡 Console Root'Microsoft SQL Servers                                                                                                    | \SQL Server Group\EVANR\SQL2000 (Wi     | ndows NT)   |          |
|----------------------------------------------------------------------------------------------------|-----------------------------------------|-------------|----------|
| Console Root                                                                                                    | EVANR\SQL2000 (Windows NT) 6 Item       |             |          |
| Microsoft SQL Servers      Group      Group      G |                                         |             |          |
| 🗉 🚡 EVANR\SQL2005 (Windows NT                                                                                                    | New SQL Server Registration             | Replication | Security |
| -                                                                                                    | Edit SQL Server Registration properties |             |          |
|                                                                                                    | Delete SQL Server Registration          |             |          |
|                                                                                                    | Disconnect                              |             |          |
|                                                                                                    | Stop                                    |             |          |
|                                                                                                    | Pause                                   |             |          |
|                                                                                                    | Start                                   |             |          |
| -                                                                                                    | New ►                                   |             |          |
|                                                                                                    | All Tasks 🔸                             |             |          |
| -                                                                                                    | View +                                  |             |          |
|                                                                                                    | New Window from Here                    |             |          |
| -                                                                                                    | Pefrech                                 |             |          |
|                                                                                                    | Export List                             |             |          |
|                                                                                                    | Export elsen                            |             |          |
|                                                                                                    | Properties                              | >           |          |
| Opens the properties dialog box for the current                                                                                                    | Help                                    |             | .:       |

The SQL Server Properties (Configure) screen is displayed.

- 4. Select the **Security** tab.
- In the Security area, under Authentication, select SQL Server and Windows, if it isn't already selected.

| SQL Server                                                                                                    | Properties (Configure)                                                                                                    | - EVANR\SQL2000                                                             |
|----------------------------------------------------------------------------------------------------|----------------------------------------------------------------------------------------------------|-----------------------------------------------------------------------------|
| Server Set<br>General                                                                                           | tings Database Settings<br>Memory Processor                                                                                                    | Replication         Active Directory           Security         Connections |
| Security                                                                                                    | SQL Server provides authenti<br>accounts and a named SQL S<br>Authentication:<br>© SQL Server and Windo<br>© Windows only<br>Audit level:<br>© None | C Failure                                                                   |
|                                                                                                    | C Success                                                                                                    | CAI                                                                         |
| Startup service account<br>Start and run SQL Server in the following account:<br>System account<br>This account |                                                                                                    |                                                                             |
|                                                                                                    | OK                                                                                                    | Cancel Help                                                                 |

- 6. Click OK.
- 7. From C:\\Windows, open the iBrowse.ini file.
- Ensure that the SQL\_PARAM field in the IBrowse.INI file has the correct values. Do this by making sure the correct username and password have been encrypted (please see step 10 for more details).

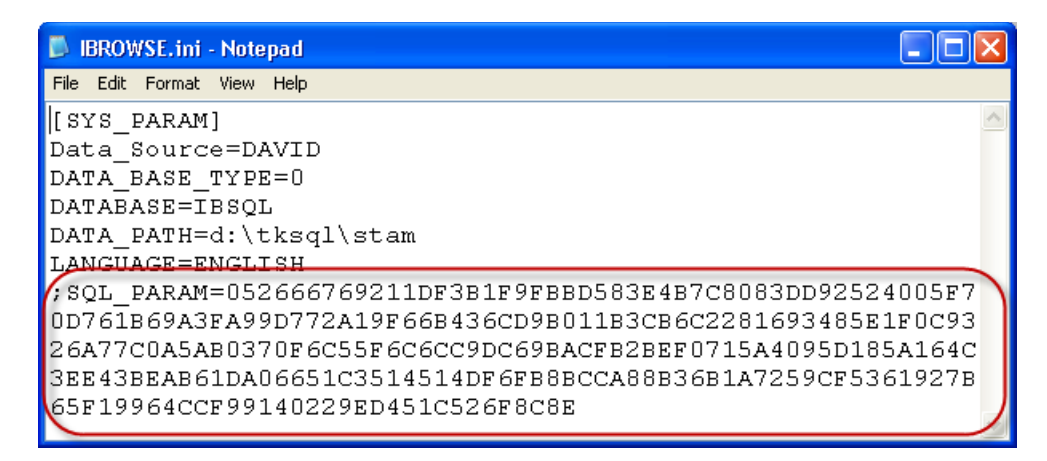

# Server Error in IBrowse Application: Failed to Access IIS Metabase

# Server Error in iBrowse Application: An Error Was Enountered While Calling OnStartPage in ASP Compatability Mode

| N/A                                                                                                    | Error Number                   |
|----------------------------------------------------------------------------------------------------|--------------------------------|
| Server Error in ibrowse Application: An Error Was Enountered While<br>Calling OnStartPage in ASP Compatability Mode         | Error Message                  |
| This message appears upon loading iBrowse and normally indicates that the iBrowse web site is defined as ASP.NET version 2. | Description of the<br>Problem: |

| 🖻 An error was encountered while calling OnStartPage in ASP compatibility mode Microsoft Internet Explorer 🔤 👘 📔                                                                                                    |          |
|----------------------------------------------------------------------------------------------------|----------|
| Ele Edit View Favorites Iools Help                                                                                                    | <b>.</b> |
| 🔇 Back + 🚫 - 🖹 🖻 🚯 🔎 Search 👷 Favorites 🤣 😥 + 🍃 🏢 - 🛄 🎇 🦓                                                                                                    |          |
| Agdress 🗃 http://david-t/lbrowse/dallyscreen.dayscreen.aspx 💌 🛃 😡                                                                                                    | Links »  |
| Coogle - 🕑 🖸 Search + 💋 🖄 0 blocked 🥸 check + 🔌 AutoLink + 🗍 AutoFil 🛃 Options 🥖                                                                                                    | 1.11     |
| Server Error in '/ibrowse' Application.                                                                                                    | _        |
| An error was encountered while calling OnStartPage in ASP compatibility mode.                                                                                                    |          |
| Description: An unhandled exception occurred during the execution of the current web request. Please review the stack trace for more information about the error and where it originated in the code.                                                                                                    | 9        |
| Exception Details: System Web HttpException: An error was encountered while calling OnStartPage in ASP compatibility mode.                                                                                                    |          |
| Source Error:                                                                                                    |          |
| An unhandled exception was generated during the execution of the current web request. Information regarding the origin<br>and location of the exception can be identified using the exception stack trace below.                                                                                                    | í        |
| Stack Trace:                                                                                                    |          |
| [HttpException (0x80004005): An error was encountered while calling OnStartPage in ASP compatibility mode.]<br>System.Web.Util.AspCompatApplicationStep.OnPageStartSessionObjects() +783626<br>System.Web.UI.Page.ProcessRequestMain(Boolean includeStagesBeforeAsyncPoint, Boolean includeStagesAfterAsyncPoint) +2505 |          |
| Version Information: Microsoft .NET Framework Version: 2.0.50215.44; ASP NET Version: 2.0.50215.44                                                                                                    |          |

#### To solve this problem:

- 1. From Administrative Tools, open IIS.
- From the left pane, under Web Sites=>Default Web Site, right-click iBrowse, and select Properties.

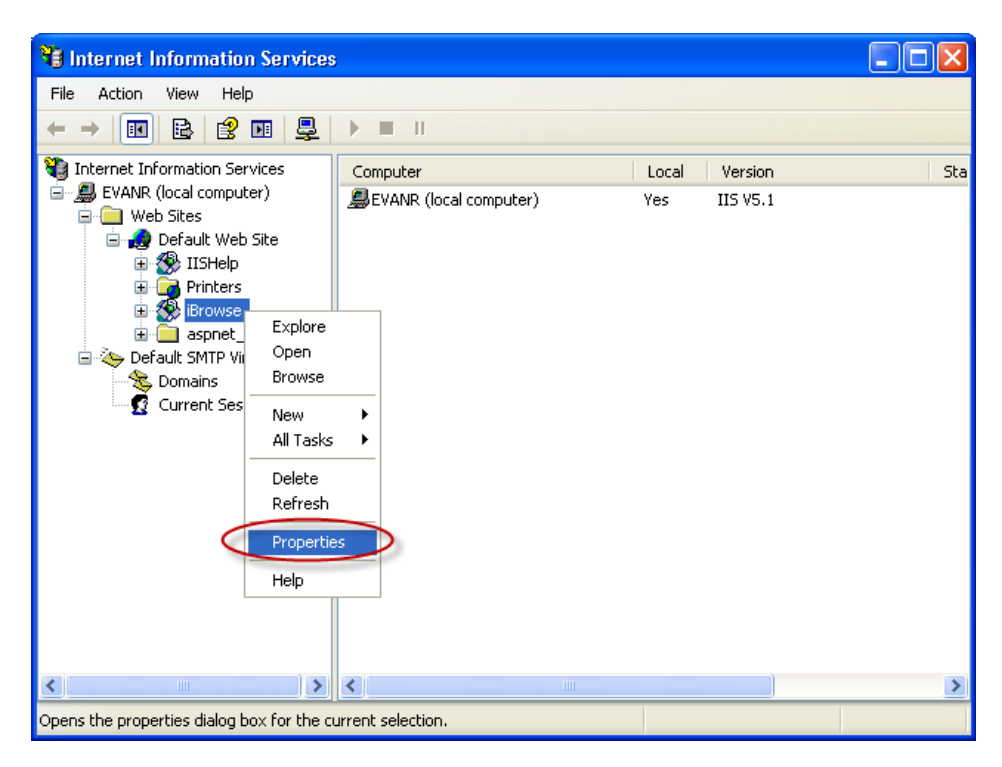

The **iBrowse Properties** screen is displayed.

3. Click the ASP.NET tab.

4. In the **ASP.NET** version area, change to version **1**.

| iBrowse Properties                | ? 🛛                                                   |
|-----------------------------------|-------------------------------------------------------|
| Virtual Directory<br>HTTP Headers | Documents Directory Security<br>Custom Errors ASP.NET |
| Microsoft<br>ACD ID               |                                                       |
| ASP.                              | 1                                                     |
|                                   |                                                       |
| ASP.NET version:                  | 1.1.4322                                              |
| Virtual path:                     | //Browse                                              |
| File location:                    | C:\iBrowse\ibrw_web\web.config                        |
| File creation date:               | 10/6/2010 5:39:34 PM                                  |
| File last modified:               | 6/22/2010 10:01:54 AM                                 |
|                                   | Edit Configuration                                    |
|                                   | DK Cancel Apply Help                                  |

5. Click **Apply** and then **OK**, and then exit the IIS.